## Installation Windows Server 2022

|          |                                  | 📙 Mic                   | rosoft                     |                    |       |
|----------|----------------------------------|-------------------------|----------------------------|--------------------|-------|
|          | Langue à insta                   | Iller : Français (Franc | :e)                        |                    |       |
|          | Eormat horaire et monét          | taire : Français (Franc | :e)                        | •                  |       |
|          | Clavier ou méthode d'ent         | rée : Français          |                            | •                  |       |
|          | Entrez la langue et les p        | références de votre o   | thoix et cliquez sur Suivi | nt pour continuer. |       |
| © Micros | oft Corporation. Yous droits res | ervés.                  |                            | Su                 | ivant |

| Hicrosoft            |  |
|----------------------|--|
| Installer maintenant |  |
|                      |  |
|                      |  |

|                                                                                                    |                                            | <b>D</b> · · · · ·                     |
|----------------------------------------------------------------------------------------------------|--------------------------------------------|----------------------------------------|
| systeme d exploitation                                                                                                    | Architecture                               | Date de modi                           |
| Windows Server 2022 Standard                                                                                                    | x64                                        | 04/01/2024                             |
| Windows Server 2022 Standard (experience de bureau)                                                                                                    | x04                                        | 04/01/2024                             |
| Windows Server 2022 Datacenter (expérience de hureau)                                                                                                    | x04                                        | 04/01/2024                             |
| Description :<br>Cette option installe l'environnement graphique Windows co                                                                                           | omplet, qui utilise d                      | e l'e <mark>space disque</mark>        |
| Description :<br>Cette option installe l'environnement graphique Windows co<br>rupplémentaire. Il peut être utile si vous souhaitez utiliser le b<br>qui en a besoin. | omplet, qui utilise d<br>oureau Windows ou | e l'espace disque<br>i une application |

| Ģ                                                         | installation de Windows<br>Où souhaitez-vous in | nstaller Windows ? | ?                                                                                                    |                              | ×       |  |  |
|-----------------------------------------------------------|-------------------------------------------------|--------------------|----------------------------------------------------------------------------------------------------|------------------------------|---------|--|--|
|                                                           | Nom                                             | non alloué         | Taille totale<br>60.0 Go                                                                                                    | Espace libre Type<br>60.0 Go |         |  |  |
|                                                           | Charger un pilote                               | Suppjimer 🖷        | ₹ <u>F</u> ormater                                                                                                    | * Nouvgau                    |         |  |  |
|                                                           |                                                 |                    |                                                                                                    |                              | Suivant |  |  |
| Collecte des informations     One Installation de Windows |                                                 | l                  | de la companya de la companya |                              |         |  |  |

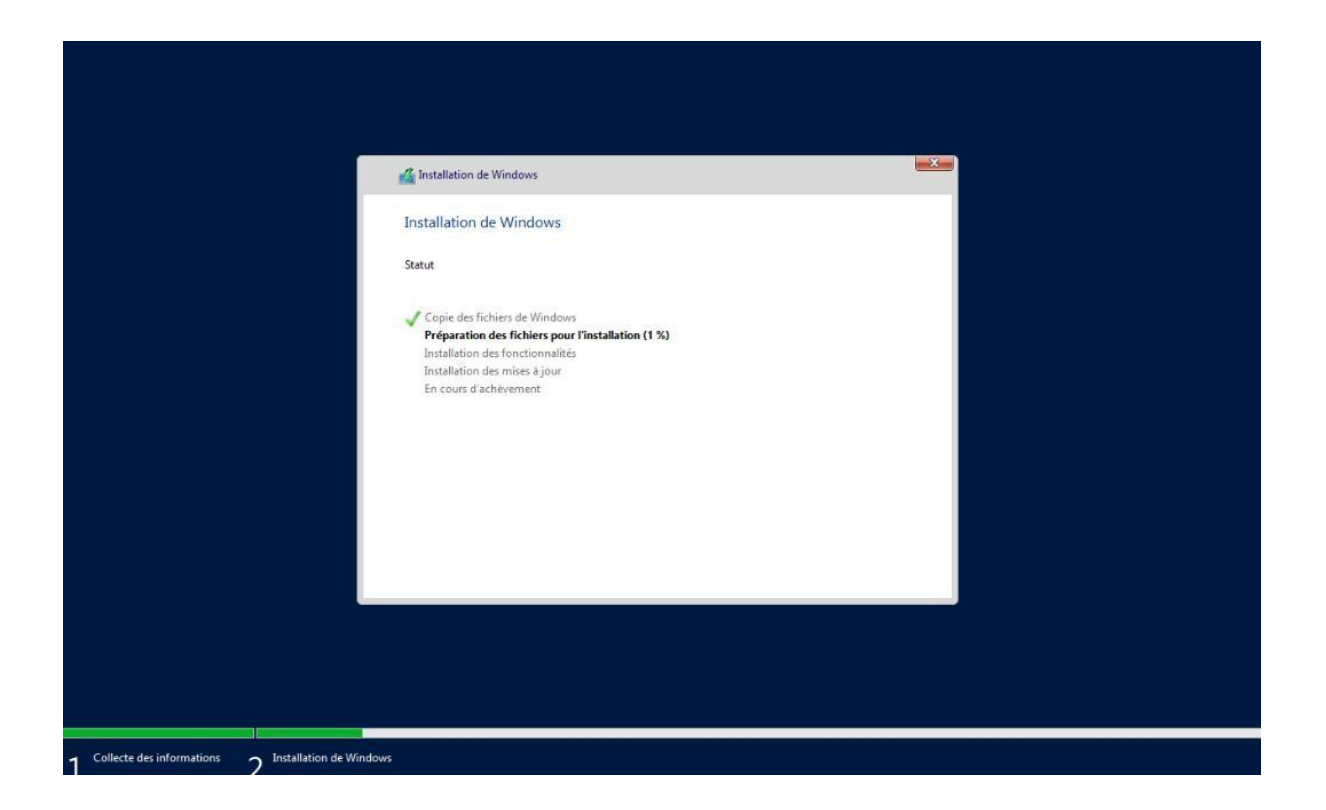

| Paramètres                                     | de personnalisat                                                | tion                                 |          |
|------------------------------------------------|-----------------------------------------------------------------|--------------------------------------|----------|
| Tapez un mot de passe<br>connecter automatique | pour le compte Administrateur intégre<br>ment à cet ordinateur. | é que vous pouvez utiliser pour vous |          |
| Nom d'utilisateur                              |                                                                 |                                      |          |
| Mot de passe                                   | •••••                                                           |                                      |          |
| Entrez de nouveau le<br>mot de passe           | •••••                                                           | <u>م</u>                             |          |
|                                                |                                                                 |                                      |          |
|                                                |                                                                 |                                      |          |
|                                                |                                                                 |                                      |          |
|                                                |                                                                 |                                      |          |
|                                                |                                                                 |                                      |          |
| ¢                                              | <b>N</b>                                                        |                                      | Terminer |
|                                                |                                                                 |                                      |          |

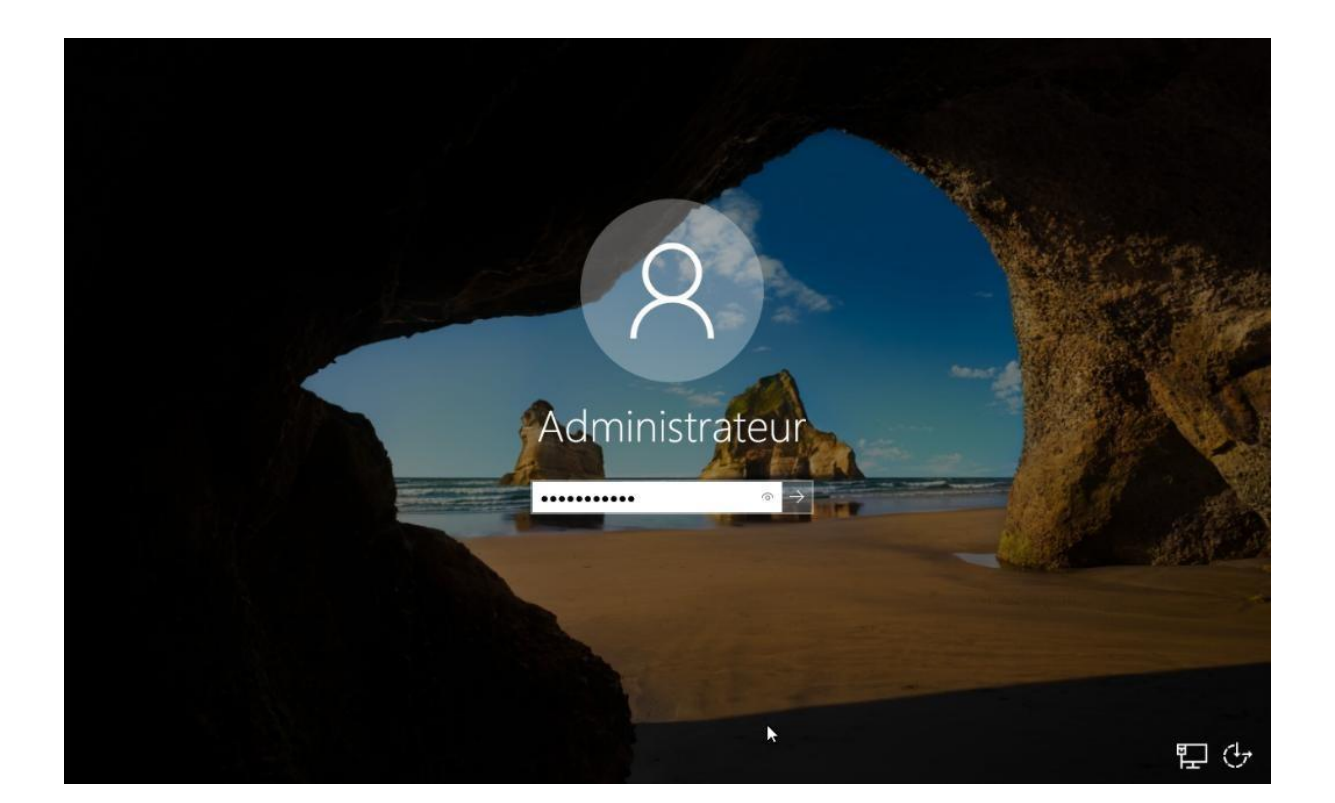

Installation Rôles Serveur

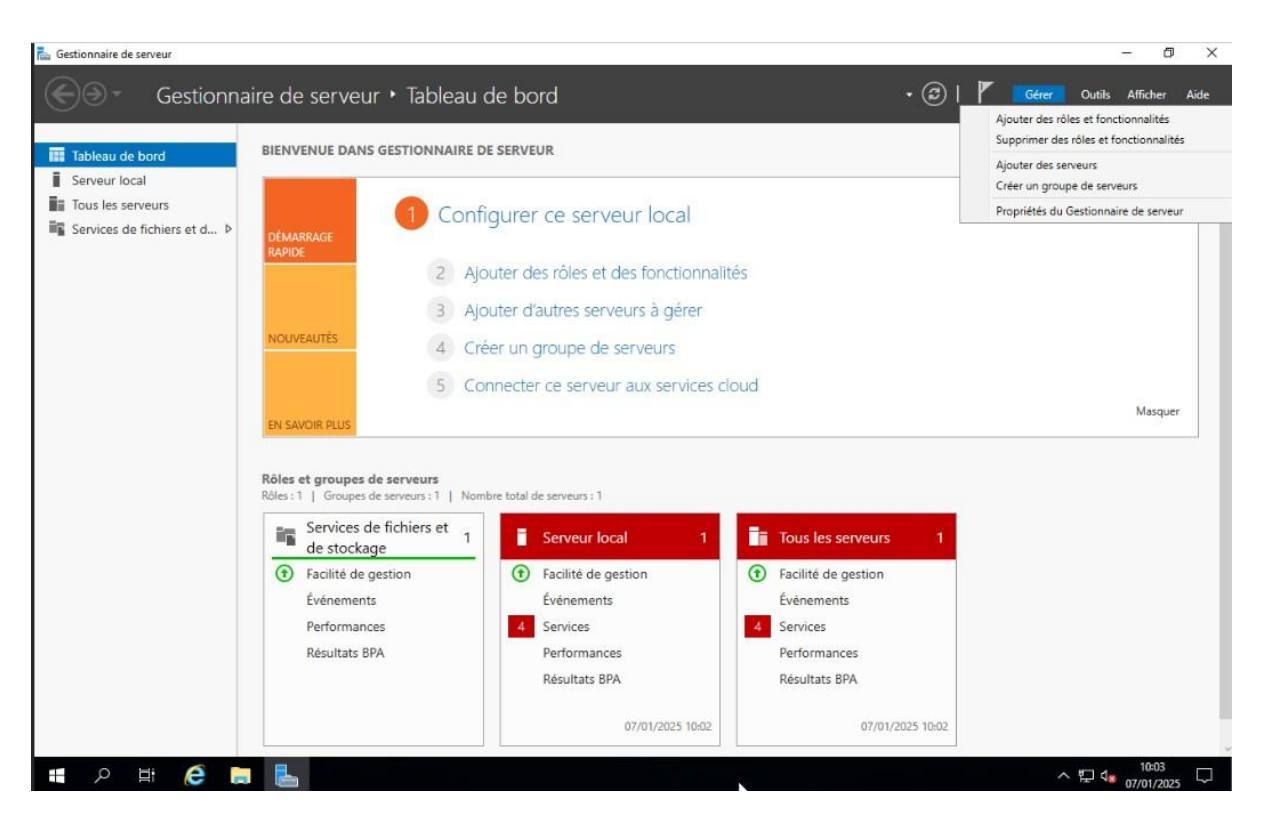

Sur le gestionnaire de serveur, cliquer sur le bouton gérer puis ajouter des rôles et fonctionnallité.

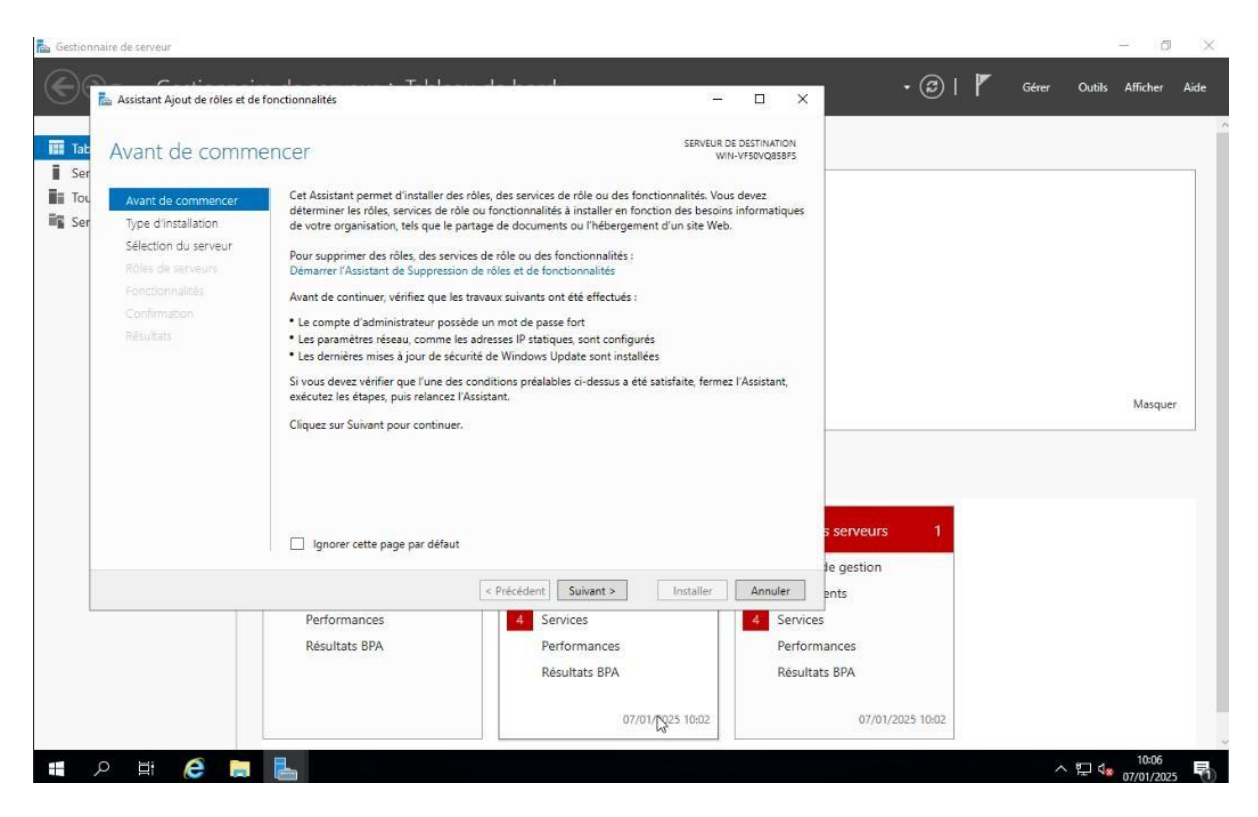

Sur cette page avancer jusqu' à "sélection du serveur" et cliquer sur suivant.

| électionner des                                                                                                    | rôles de serveurs                                                                                                    | SERVEUR DE DESTINATION<br>WIN-VF50VQ85BF5                                                                                                    |
|----------------------------------------------------------------------------------------------------|----------------------------------------------------------------------------------------------------|----------------------------------------------------------------------------------------------------|
| Avant de commencer<br>Type d'installation                                                                                         | Sélectionnez un ou plusieurs rôles à installer sur le serveur sélec                                                                                                    | tionné.<br>Description                                                                                                    |
| Sélection du serveur<br>Rôles de serveurs<br>Fonctionnalités<br>AD DS<br>Serveur DHCP<br>Serveur DNS<br>Confirmation<br>Résultats | Accès à distance     Attestation d'intégrité de l'appareil     Hyper-V     Serveur de télécopie     Serveur DHCP     Service JUS     Services AD DS     Services AD DS     Services AD DS     Services AD LDS (Active Directory Lightweight Dire     Services AD RMS (Active Directory Rights Manages     Services d'activation en volume     Services d'activation en volume     Services de certificats Active Directory     Services de téploiement Windows     Services de fédération Active Directory (AD FS)     Services de fichiers et de stockage (1 sur 12 installe     Services de stratègie et d'accès réseau | Le serveur DNS (Domain Name<br>System) permet la résolution de<br>noms sur les réseaux TCP/IP. Le<br>serveur DNS est plus facile à gérer<br>lorsqu'il est installé sur le même<br>serveur que les services de domaine<br>Active Directory. Si vous<br>sélectionnez le rôle Services de<br>domaine Active Directory, vous<br>pouvez installer et configurer le<br>serveur DNS et les services de<br>domaine Active Directory pour les<br>faire fonctionner conjointement. |

# Sur les rôles de serveurs sélectionnés : Serveur DHCP, Serveur DNS, Serveur AD DS (accepter les fonctionnalités supplémentaires).

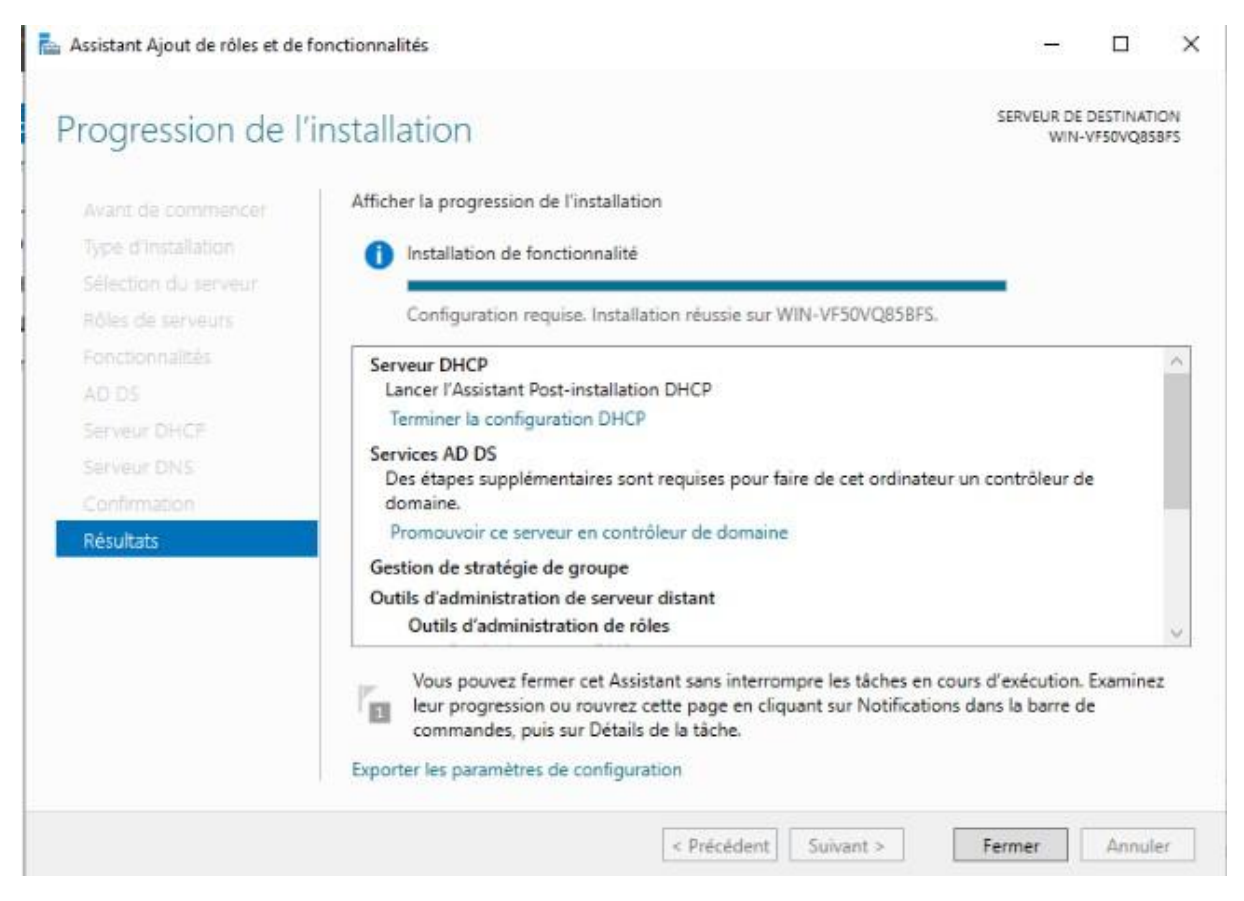

Cliquer sur suivant jusqu'à la page "résultats" et installer

| 🕍 Gesti  | onnaire | de serveur                                  |                            |                       |                           |              |                 |      |           |                      | - 0                 | $\times$ |
|----------|---------|---------------------------------------------|----------------------------|-----------------------|---------------------------|--------------|-----------------|------|-----------|----------------------|---------------------|----------|
| E        |         | Gestionnaire de se                          | rveur 🕨 Tal                | oleau de b            | ord                       |              |                 | • ③  | I 🍢 Gérer | Outils               | Afficher            | Aide     |
|          | ableau  | do bord BIENVENUI                           | DANS GESTION               | NAIRE DE SERV         | EUR                       | -            |                 |      |           |                      |                     | ~        |
| =        |         |                                             | Windows Server             |                       |                           |              |                 |      |           |                      |                     | -1       |
|          |         | Accessoires Windows 🛛 🗸 🗸                   | 247                        |                       |                           | local        |                 |      |           |                      |                     |          |
|          |         |                                             |                            | $\mathbf{\Sigma}$     | 2                         |              |                 |      |           |                      |                     |          |
|          | L       | Gestionnaire de serveur                     | Gestionnaire de<br>serveur | Windows<br>PowerShell | Windows<br>PowerShell ISE | fonctionnali | ités            |      |           |                      |                     |          |
|          |         |                                             |                            |                       |                           | à gérer      |                 |      |           |                      |                     |          |
|          |         | Options d'ergonomie 🛛 🗸 🗸                   | Outik                      | Gestionnaire          | Panneau de                | eurs         |                 |      |           |                      |                     |          |
|          |         | Outils d'administration Windows $~~$ $\sim$ | d'administrati             | des tâches            | configuration             | x services c | loud            |      |           |                      |                     |          |
|          | Р       |                                             |                            | -                     | _                         |              |                 |      |           |                      | Masque              |          |
|          | \$      | Paramètres                                  | Connexion                  | Observateur           | Explorateur de            |              |                 |      |           |                      |                     |          |
|          | R       |                                             | Bureau à                   | d'événements          | fichiers                  |              |                 |      |           |                      |                     |          |
| ~        | 2       | Recherche                                   |                            |                       |                           | 1            | A DNS           | 1    |           |                      |                     |          |
| 8        | s       |                                             |                            |                       |                           |              | Facilité de ges | tion |           |                      |                     |          |
| D        | -       | Sécurité Windows                            |                            |                       |                           |              | Événements      |      |           |                      |                     |          |
| <u> </u> |         | Système Windows 🛛 🗸 🗸                       |                            |                       |                           |              | Services        |      |           |                      |                     |          |
| Arrête   |         |                                             |                            |                       |                           |              | Performances    |      |           |                      |                     |          |
| Redérr   | harrer  |                                             |                            |                       | ~                         |              | nesultats DPA   |      |           |                      |                     |          |
| ٢        |         |                                             |                            |                       |                           |              |                 |      |           |                      |                     |          |
|          | م       | H 健 🛤 💺                                     |                            |                       |                           |              |                 |      | ,         | 、 腔 4 <mark>8</mark> | 10:11<br>07/01/2025 | 5        |

Une fois fait redémarrer le serveur pour appliquer les changements.

## Contrôleur de domaine

| Tableau de bord                                   | BIENVENUE DANS                                                                                                    | GESTIONNAIRE DI                                                       | E SERVEUR                                                                                 |                                                                                                    | Configuration post-déploiement                                                                                  |      |       |
|---------------------------------------------------|----------------------------------------------------------------------------------------------------|-----------------------------------------------------------------------|-------------------------------------------------------------------------------------------|----------------------------------------------------------------------------------------------------|----------------------------------------------------------------------------------------------------|------|-------|
| Serveur local<br>Tous les serveurs<br>AD DS       | 1 Configurer ce serveur local                                                                                         |                                                                       | al                                                                                        | Configuration requise pour : Serveur DHCP à WI<br>VF50VQ85BFS<br>Terminer la configuration DHCP<br>Configuration post-déploiement | IN-                                                                                                    |      |       |
| 1월 DHCP<br>윤 DNS<br>■ Services de fichiers et d ▷ | RAPIDE                                                                                                    | Ajouter des rôles et des fonctio     Ajouter d'autres serveurs à gére |                                                                                           |                                                                                                    | Configuration requise pour : Services AD DS à W<br>VF50VQ85BFS<br>Promouvoir ce serveur en contrôleur de domain | VIN- |       |
|                                                   | NOUVEAUTÉS                                                                                                    | 4 Cré<br>5 Cor                                                        | er un groupe de serveurs<br>nnecter ce serveur aux ser                                    | ; Détails de la tâche<br>rvices cloud                                                                                             |                                                                                                    |      |       |
|                                                   | EN SAVOIR PLUS                                                                                                    |                                                                       |                                                                                           |                                                                                                    |                                                                                                    | Ma   | squer |
|                                                   | EN SAVOIR PLUS<br>Rôles et groupes de<br>Rôles : 4   Groupes de                                                       | e serveurs<br>serveurs : 1   Nomb                                     | pre total de serveurs : 1                                                                 |                                                                                                    |                                                                                                    | Ма   | squer |
|                                                   | Rôles et groupes de<br>Rôles : 4   Groupes de<br>Rôles : 4   Groupes de<br>Mil AD DS<br>Teacilité de ge<br>Événements | e serveurs<br>serveurs : 1   Nomb                                     | re total de serveurs : 1<br>1<br>1<br>1<br>1<br>1<br>1<br>1<br>1<br>1<br>1<br>1<br>1<br>1 | 1                                                                                                    | DNS 1<br>Facilité de gestion<br>Événements                                                                      | Ma   | squer |

Sur le drapeau cliquez sur ' promouvoir ce serveur en contrôleur de domaine".

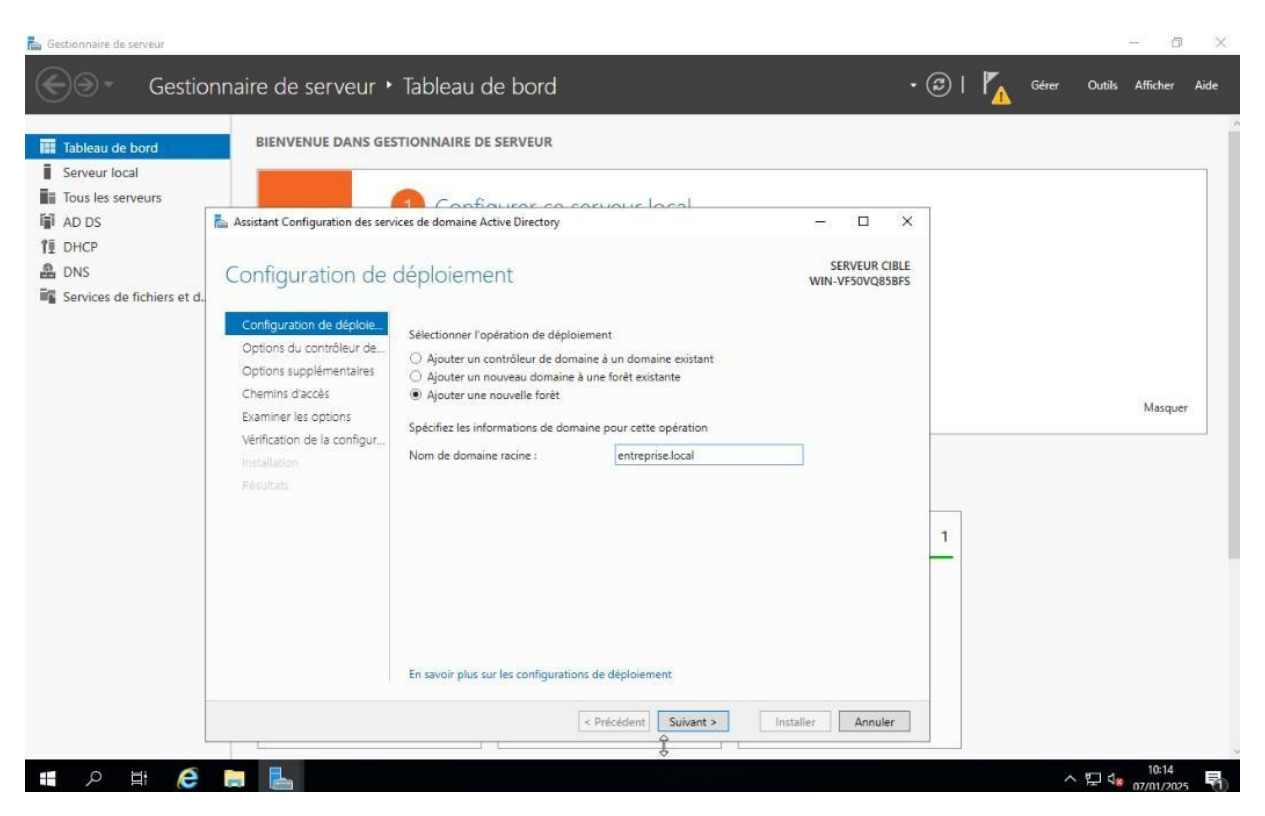

Faite ajouté une nouvelle forêt et donner un nom en domaine (entreprise.local)

| 🔢 Tableau de bord                                   | BIENVENUE DANS GEST                                                                                                    | IONNAIRE DE SERVEUR                                                                                                    |                                                                                                    |                                  |         |
|-----------------------------------------------------|----------------------------------------------------------------------------------------------------|----------------------------------------------------------------------------------------------------|----------------------------------------------------------------------------------------------------|----------------------------------|---------|
| Serveur local<br>Tous les serveurs<br>AD DS<br>DHCP | Assistant Configuration des serv                                                                                                    | ices de domaine Active Directory<br>bleur de domaine                                                                                                    |                                                                                                    | SERVEUR CIBLE<br>WIN-VF50VQ85BFS |         |
| 11 DHCP                                             | Configuration de objoile<br>Options du contrôleur de<br>Options Supplémentaires<br>Chemins d'accès<br>Examiner les options<br>Verification de la configur<br>Installation<br>Résultats | Sélectionner le niveau fonctionnel di<br>Niveau fonctionnel de la forêt :<br>Niveau fonctionnel du domaine :<br>Spécifier les fonctionnalités de contr<br>Serveur DNS (Domain Name Sys<br>Catalogue global (GC)<br>Contrôleur de domaine en lectur<br>Taper le mot de passe du mode de r<br>Mot de passe :<br>Confirmer le mot de passe : | e la nouvelle forêt et du domaine racine<br>Windows Server 2016<br>Windows Server 2016<br>rôleur de domaine<br>tem)<br>re seule (RODC)<br>restauration des services d'annuaire (DSR<br> | M)                               | Masquer |
|                                                     |                                                                                                    | En savoir pius sur les options pour le                                                                                                    | Précédent Suivant > Inst                                                                                                    | aller                            |         |

Choisir un MDP et laisser les fonction par défault.

| Assistant Configuration des servi                                                              | es de domaine Active Directory —                                                           |        | 2                |  |
|------------------------------------------------------------------------------------------------|--------------------------------------------------------------------------------------------|--------|------------------|--|
| ptions DNS                                                                                     | SER\<br>WIN-VF5                                                                            | EUR C  | R CIBLI<br>Q85BF |  |
| Il est impossible de créer un                                                                  | e délégation pour ce serveur DNS car la zone parente faisant autorité est intro Afficher p | us     | ×                |  |
| Configuration de déploie<br>Options du contrôleur de<br>Options DNS<br>Options supplémentaires | Spécifier les options de délégation DNS                                                    |        |                  |  |
| Chemins d'accès                                                                                |                                                                                            |        |                  |  |
| Examiner les options<br>Vérification de la configur<br>Installation<br>Résultats               |                                                                                            |        |                  |  |
|                                                                                                | En savoir plus sur la délégation DNS                                                       |        |                  |  |
|                                                                                                | En savoir plus sur la délégation DNS                                                       | Annule | e                |  |

Faire suivant.

| 🚡 Assistant Configuration des serv                   | ices de domaine Active Directory                                        |                                                         | _             |                     | ×              |
|------------------------------------------------------|-------------------------------------------------------------------------|---------------------------------------------------------|---------------|---------------------|----------------|
| Chemins d'accès                                      |                                                                         |                                                         | SI<br>WIN-1   | ERVEUR (<br>VF50VQ8 | CIBLE<br>ISBFS |
| Configuration de déploie<br>Options du contrôleur de | Spécifier l'emplacement de la base d<br>Dossier de la base de données : | de données AD DS, des fichiers jourr<br>C:\Windows\NTDS | aux et de SYS | VOL                 |                |
| Options supplémentaires                              | Dossier des fichiers journaux :                                         | C:\Windows\NTDS                                         |               |                     | +++            |
| Chemins d'accès                                      | Dossier SYSVOL :                                                        | C:\Windows\SYSVOL                                       |               |                     |                |
| installation<br>Résultats                            |                                                                         |                                                         |               |                     |                |
|                                                      | En savoir plus sur les chemins d'acci                                   | ès Active Directory                                     |               |                     |                |
|                                                      |                                                                         | Précédent Suivant >                                     | Installer     | Annul               | er             |

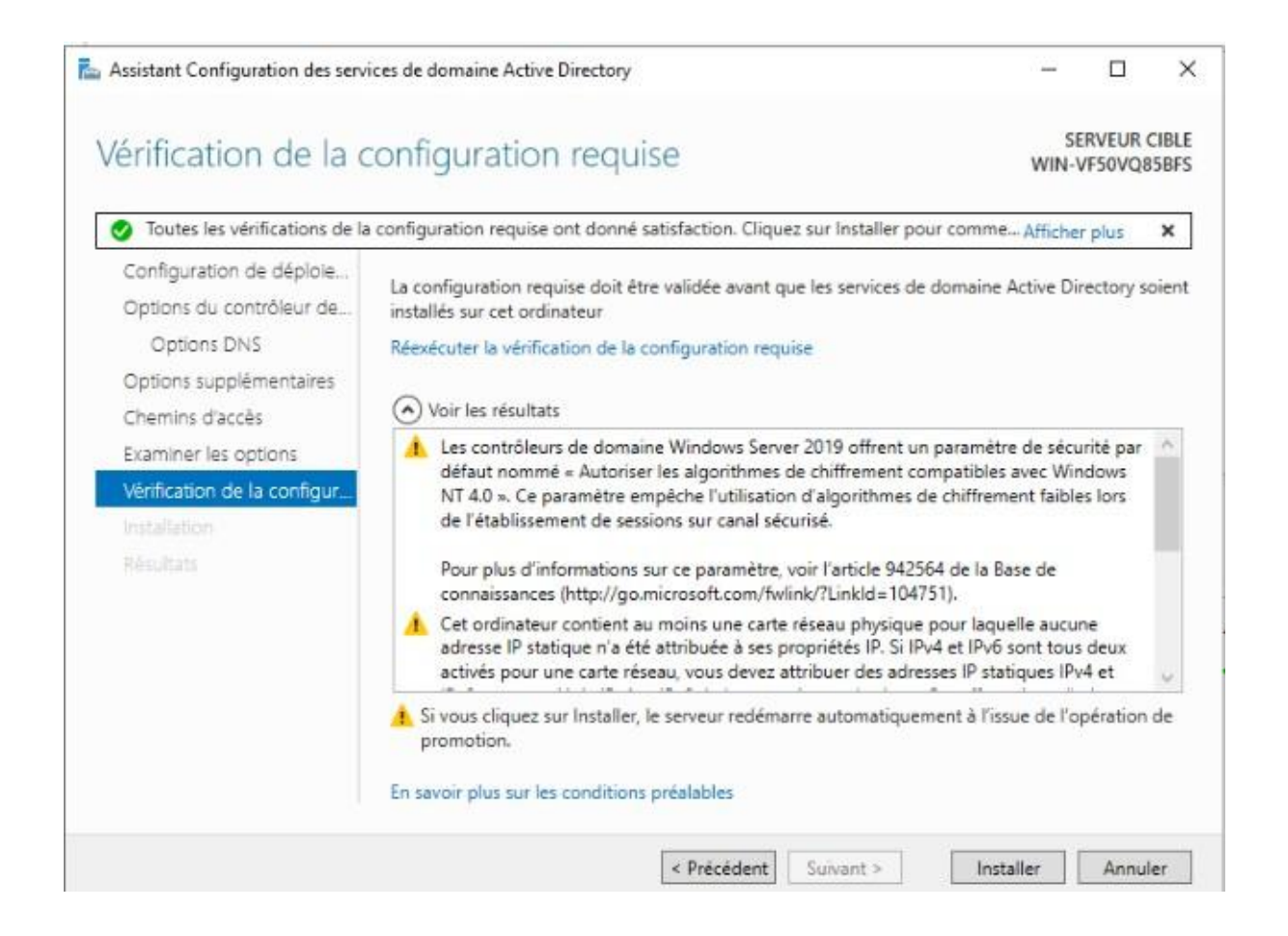

Une fois la configuration finie, faire installer et attendre la déconnexion.

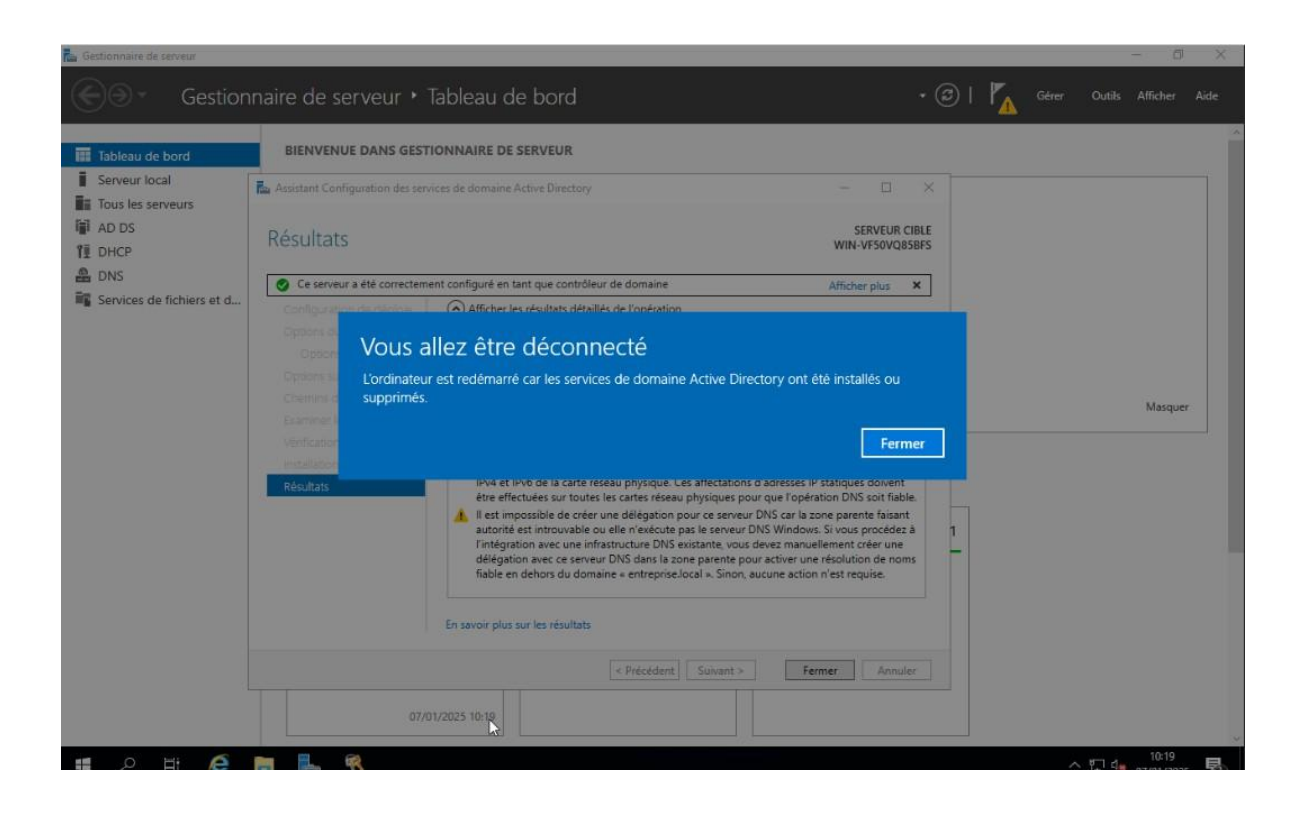

### Se reconnecter avec le MDP définie avant

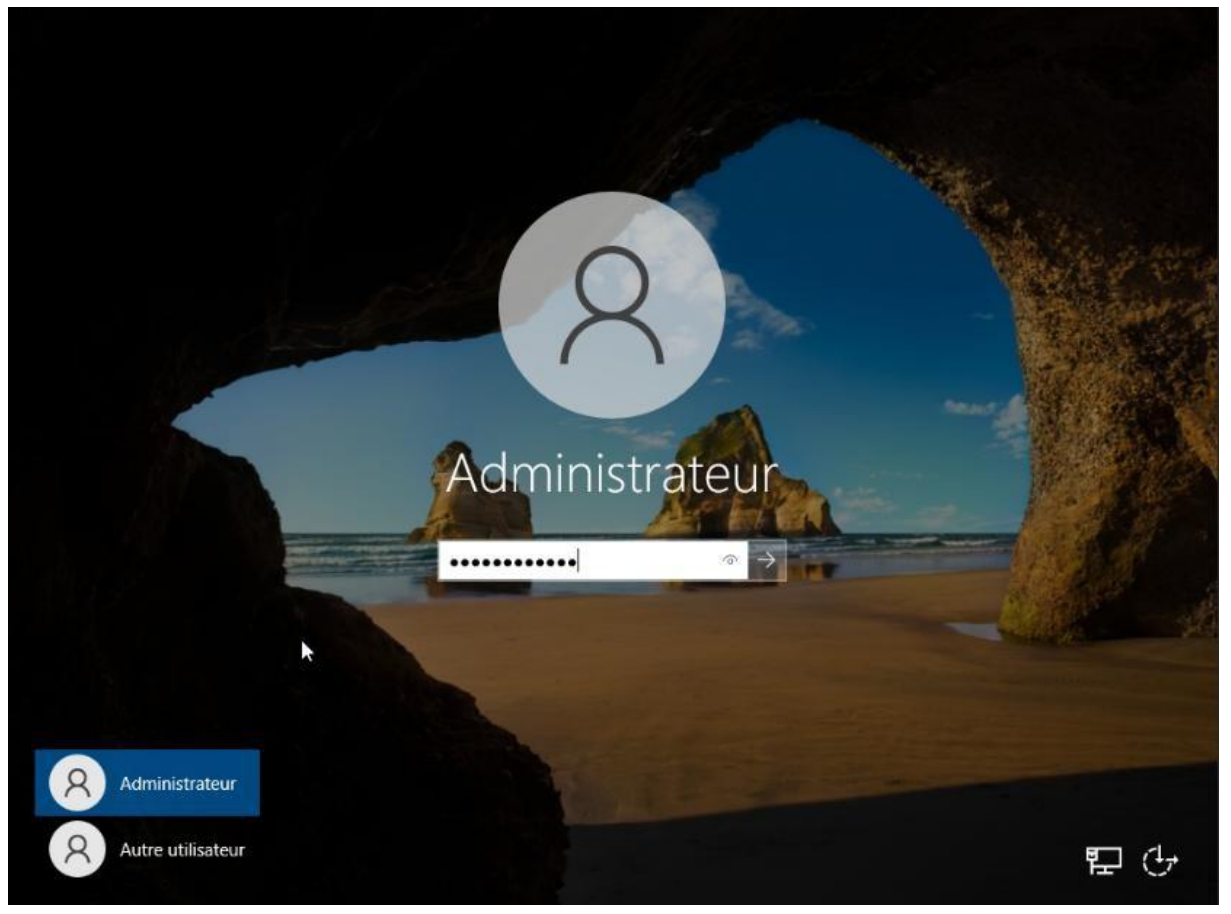

## <u>Config IP</u>

| ᡖ Gestionnaire de serveur |                                                                                                    |                                                                                                    |               | - 0 ×                             |
|---------------------------|----------------------------------------------------------------------------------------------------|----------------------------------------------------------------------------------------------------|---------------|-----------------------------------|
| Gestionna                 | aire de serveur • Tableau                                                                                                    | de bord                                                                                                    | • 🧭   🚩 Gérer | Outils Afficher Aide              |
| Tableau de bord           | BIENVENUE DANS GESTIONNAIRE                                                                                                    | DE SERVEUR                                                                                                    |               |                                   |
| Serveur local             |                                                                                                    |                                                                                                    |               |                                   |
| Tous les serveurs         |                                                                                                    | igurer ce serveur local                                                                                                    |               |                                   |
|                           | 2 Ajo                                                                                                    | outer des rôles et des fonctionnalités                                                                                                   |               | _                                 |
|                           | 3 Ajo                                                                                                    | outer d'autres serveurs à gérer                                                                                                    |               | _                                 |
|                           | NOUVEAUTÉS 4 CP                                                                                                    | éer un groupe de serveurs                                                                                                    |               |                                   |
|                           | 5 Cc                                                                                                    | nnecter ce serveur aux services cloud                                                                                                    |               |                                   |
|                           | EN SAVOIR DUUS                                                                                                    |                                                                                                    |               | Masquer                           |
|                           | Rôles et groupes de serveurs<br>Rôles : 0   Groupes de serveurs : 1   Non<br>Serveur local 1<br>Constant<br>Facilité de gestion<br>Événements<br>Services<br>Performances<br>Résultats BPA | tore total de serveurs : 1<br>Tous les serveurs 1<br>Facilité de gestion<br>Événements<br>Services<br>Performances<br>Résultats BPA<br>S |               |                                   |
| <b>日</b> 夕 田 🧲 🖡          |                                                                                                    |                                                                                                    |               | > 및 4 10:55<br>↑ 및 4 07/01/2025 록 |

Cliquez sur configurer ce serveur local.

| Gestionnaire de serveur                                                       | ire de serveur • Serv                                                                                                    | veur local                                                         | • (3)   🚩 Gérer Outils                                                                                                    | – 🗇<br>Afficher Aic |
|-------------------------------------------------------------------------------|----------------------------------------------------------------------------------------------------|--------------------------------------------------------------------|----------------------------------------------------------------------------------------------------|---------------------|
| Tableau de bord                                                               | PROPRIÉTÉS<br>Pour WIN-GAJOLL8M8G8                                                                                                    |                                                                    |                                                                                                    | TÂCHES 💌            |
| Serveur local<br>Tous les serveurs<br>Accès à distance                        | Nom de l'ordinateur<br>Domaine                                                                                                    | WIN-QAJOLL8M8G8<br>M2Lian                                          | Dernières mises à jour installées<br>Windows Update<br>Dernière recherche de mises à jour :                                                                | ~                   |
| DHCP<br>DNS<br>IIS<br>Services de fichiers et d Þ<br>Services de stratégie et | Pare-feu Microsoft Defender<br>Gestion à distance<br>Bureau à distance<br>Association de cartes réseau<br>Ethernet<br>Gestion Azure Arc | Privé : Actif<br>Activé<br>Désactivé<br>10.10.255.253<br>Désactivé | Antivirus Microsoft Defender<br>Commentaires et diagnostics<br>Configuration de sécurité renforcée d'Inter<br>Fuseau horaire<br>ID de produit (Product ID) | net Explore         |
|                                                                               | Version du système d'exploitation<br>Informations sur le matériel                                                                       | Microsoft Windows Server 2022 Standard<br>BOCHS_ BXPC              | Processeurs<br>Mémoire installée (RAM)                                                                                                    | v                   |
|                                                                               | ÉVÉNEMENTS<br>Tous les événements   428 au total                                                                                        | 0                                                                  | [                                                                                                    | TÀCHES 💌            |
|                                                                               | Nom du serveur ID Gravi<br>WIN-QAJOLL8M8GB 6005 Avert                                                                                   | té Source<br>issement Microsoft-Windows-Winlogon                   | Journal Date et he<br>Activer Windows<br>Accée Application: 15/03/2021                                                                                     | ure                 |

Cliquez sur adresse IPv4.

| 😰 Connexions réseau                                    |     | - 🗆 X                          |
|--------------------------------------------------------|-----|--------------------------------|
| ← → · · ↑ 🔮 « Réseau et Internet → Connexions réseau → | ~ Ö | Rechercher dans : Connexions P |
| Organiser 🕶                                            |     | F • 💷 📀                        |
| Ethernet<br>Réseau<br>Intel(R) PRO/1000 MT Network C   |     |                                |

1 élément

4

855 📰

Sélectionner la carte Ethernet afin d'accéder aux paramètres.

| Tableau de bord                                                                           | 😰 Connecions réseau                                                                     |                            |                        | - 🗆 ×                               | TÂCHES 🔻                                                                                                    |
|-------------------------------------------------------------------------------------------|-----------------------------------------------------------------------------------------|----------------------------|------------------------|-------------------------------------|----------------------------------------------------------------------------------------------------|
| Serveur local<br>Tous les serveurs<br>AD DS<br>DHCP<br>DNS<br>Services de fichiers et d Þ | Crganiser                                                                               | ternet > Connexions réseau | × č                    | Rechercher dans : Connexions $\rho$ | ais<br>icharger les mises à jour uniquemen<br>ais<br>tection en temps réel : activée<br>amères<br>if<br>C=01:00) Bruxelles, Copenhague, M<br>n activé<br>MU Virtual CPU version 2.5 +<br>5 Go<br>8 Go |
|                                                                                           | ÉV<br>Tou<br>N<br>W 1 élément 1 élément sélectionné<br>WIN-VP-SUVCRSBPS 153 Avertisseme | Octete : 64 529            | 56 219<br>er<br>Fermer | e 0//01/2025 10:30:31               |                                                                                                    |

Cliquer sur propriété.

| Gestionnaire de serveur                                                  | re de serveur 🕨 Serveur                                                                                                    | local                                                                                                    | • ③                                                                                                    | — 🗇 🔀<br>  🎢 Gérer Outilis Afficher Aide                                                            |
|--------------------------------------------------------------------------|----------------------------------------------------------------------------------------------------|----------------------------------------------------------------------------------------------------|----------------------------------------------------------------------------------------------------|----------------------------------------------------------------------------------------------------|
| Tableau de bord  Serveur local  Tous les serveurs  AD DS  DHCP  DHCP  NS | Connexions réseau<br>← → ← ↑ ♥ ≪ Réseau et Inte<br>Organiser ← Désactiver ce périot<br>Ethernet<br>Réseau<br>Intel(R) PRO/1000 MT Ne                                           | rmet > Connexions réseau<br>érious décasu Dispositionus este comparion N<br>Esta de fabrurat<br>Propriétés de Ethernet<br>Gestion de réseau                                                                                                    | v ð Rechercher dans : Connesic                                                                                                   | × TÀCHES ▼<br>ais<br>scharger les mises à jour uniquement<br>ais<br>tection en temps séal : scharde |
| Services de fichiers et d >                                              |                                                                                                    | Connexion en utilisant :<br>Prixe(R) PRO/1000 MT Network Connection<br>Cette connexion utilise les éléments suivants :<br>Prixe Clent pour les réseaux Microsoft<br>Prixed de facties et mainantes Réseaux Microsoft<br>Prixed de prixet yessor 4 (TCP/IPV4)<br>Protocole Internet vessor 4 (TCP/IPV4)<br>Protocole Internet vessor 4 (TCP/IPV4)<br>Protocole Internet vessor 4 (TCP/IPV6)<br>Protocole Internet vessor 5 (TCP/IPV6)<br>C | Configurer                                                                                                    | MU Virtual CPU version 2.5+<br>5 Go                                                                 |
|                                                                          | ÉV<br>Tau                                                                                                    | Installer Description Protocole TCP/IP (Transmission Control Protocol/Internet de réseau étendu par défaut permettant la communication réseaus interconnectés. C                                                                                                    | Proprétés<br>Protocoli Protocole<br>entre diférents<br>IK Annuler                                                                | TÀCHES •                                                                                            |
|                                                                          | W 1 élément 1 élément sélectionné<br>WIN-VF50VQ85BF5 153 Avertissemen<br>WIN-VF50VQ85BF5 6006 Avertissemen<br>WIN-VF50VQ85BF5 6005 Avertissemen<br>WIN-VF50VQ85BF5 1041 Erreur | Disk<br>Microsoft-Windows-Winlogon<br>Microsoft-Windows-Winlogon<br>Microsoft-Windows-DH/CP-Sener                                                                                                    | Système 07/01/2025 10:30:31<br>Application 07/01/2025 10:25:09<br>Application 07/01/2025 10:20:54<br>Système 07/01/2025 10:20:08 |                                                                                                    |

Désactiver le protocole IPv6 et double cliquer sur le protocole IPv4.

| Connexions réseau          | Erest die Ethourset                                                                                                    | 9 <del>9</del> 3   |                 | ×    |
|----------------------------|----------------------------------------------------------------------------------------------------|--------------------|-----------------|------|
| ← → - ↑ 🕺 « 🗋              | Propriétés de Ethernet 🛛 🕹                                                                                                    |                    |                 | P    |
| Organiser 🔻 Désact         | Gestion de réseau                                                                                                    |                    | • 💷             | ?    |
| Réseau 3<br>Réd Hat VirtIO | Co<br>Propriétés de : Protocole Internet version 4 (TCP/IPv4) X<br>Général<br>Ce<br>Les paramètres IP peuvent être déterminés automatiquement si votre<br>réseau le permet. Sinon, vous devez demander les paramètres IP<br>appropriés à votre administrateur réseau.<br>O Obtenir une adresse IP automatiquement<br>© Utiliser l'adresse IP suivante :<br>Adresse IP : 10 . 10 . 255 . 253<br>Masque de sous réseau : 255 . 255 . 0 . 0<br>Demendie en difectore : |                    |                 |      |
|                            | Obtenir les adresses des serveurs DNS automatiquement     Obtenir les adresses des serveurs DNS automatiquement     Ottiliser l'adresse de serveur DNS suivante :     Serveur DNS préféré : 10 . 10 . 255 . 254     Serveur DNS auxiliaire :      Valder les paramètres en quittant     AvancéActiver V     Accèdez au                                                                                                    | Vindov<br>x paramé | VS<br>Etres pol | ur a |

| Tableau de bord       PROPRIETES       TÁCH         Serveur local       Pour WIN-QAJOLLBM8G8       Dernières mises à jour installées         Tous les serveurs       Nom de l'ordinateur       WIN-QAJOLLBM8G8       Dernières mises à jour installées         Accès à distance       Domaine       M2Llan       Windows Update         I AD DS       E       Pare-feu Microsoft Defender       Privé : Actif       Antivirus Microsoft Defender         I DNS       Gestion à distance       Activé       Commentaires et diagnostics         I IIS       Bureau à distance       Activé       Configuration de sécurité renforcée d'Internet E         Services de fichiers et d >       Ethernet       10:µ255:253       ID de produit (Product ID)         Services de stratégie et       Gestion Azure Arc       Dés Livé       Fuseau horaire |                             |                                                                                                    |                                                       |                                                                                                    |                                       |
|----------------------------------------------------------------------------------------------------|-----------------------------|----------------------------------------------------------------------------------------------------|-------------------------------------------------------|----------------------------------------------------------------------------------------------------|---------------------------------------|
| Serveur local       Nom de l'ordinateur       WIN-QAJOLL8M8G8       Dernières mises à jour installées         Tous les serveurs       Domaine       M2Llan       Windows Update         Actès à distance       Dernière recherche de mises à jour :       Dernière recherche de mises à jour :         AD DS       Pare-feu Microsoft Defender       Privé : Actif       Antivirus Microsoft Defender         DNS       Gestion à distance       Activé       Commentaires et diagnostics         Blis       Bureau à distance       Activé       Configuration de sécurité renforcée d'Internet E         Services de fichiers et d       Ethernet       10: 0255.253       ID de produit (Product ID)         Services de stratégie et       Gestion Azure Arc       Dés tivé                                                                     | Tableau de bord             | Pour WIN-QAJOLL8M8G8                                                                                                    |                                                       | TÂCHES                                                                                                    | •                                     |
| Tous les serveurs       Nom de l'ordinateur       Wint-Qubications be       Demieres mises à jour installees         Accès à distance       Domaine       M2Llan       Windows Update         DHCP       Pare-feu Microsoft Defender       Privé : Actif       Antivirus Microsoft Defender         DNS       Bureau à distance       Activé       Commentaires et diagnostics         Bureau à distance       Activé       Configuration de sécurité renforcée d'Internet E         Services de fichiers et d       Ethernet       10:10:255:253       ID de produit (Product ID)         Services de stratégie et       Gestion Azure Arc       Déscuré       Fuseau                                                                                                    | Serveur local               | Non de Festeration                                                                                                    | WIN CALOU PMOCE                                       | Development in the installant                                                                                                    | ^                                     |
| Accès à distance       Demière recherche de misec à jour :         AD DS       DHCP         DHCP       Pare-feu Microsoft Defender         DNS       Gestion à distance         Bureau à distance       Activé         Commentaires et diagnostics         Bureau à distance         Association de cartes réseau       Désactivé         Services de fichiers et d >         Gestion Azure Arc       DéSchvé         Services de stratégie et       Gestion Azure Arc                                                                                                    | Tous les serveurs           | Domaine                                                                                                    | M2Llan                                                | Windows Update                                                                                                    |                                       |
| AD DS       Pare-feu Microsoft Defender       Privé : Actif       Antivirus Microsoft Defender         DHCP       Pare-feu Microsoft Defender       Privé : Actif       Antivirus Microsoft Defender         DNS       Gestion à distance       Activé       Commentaires et diagnostics         IIS       Bureau à distance       Activé       Configuration de sécurité renforcée d'Internet El Association de cartes réseau         Services de fichiers et d P       Ethemet       10.10.255.253       ID de produit (Product ID)         Services de stratégie et       Gestion Azure Arc       Déschivé                                                                                                    | Accès à distance            |                                                                                                    |                                                       | Dernière recherche de mises à jour :                                                                                                    |                                       |
| DHCP     Pare-feu Microsoft Defender     Privé : Actif     Antivirus Microsoft Defender       DNS     Gestion à distance     Activé     Commentaires et diagnostics       IIS     Bureau à distance     Activé     Configuration de sécurité renforcée d'Internet E       Services de fichiers et d P     Ethemet     10:10:255:253     ID de produit (Product ID)       Services de stratégie et     Gestion Azure Arc     Déschivé                                                                                                    | AD DS                       |                                                                                                    |                                                       | And and and an and an an an and an and an and a second second second second second second second second second                                                            |                                       |
| DNS     Gestion à distance     Activé     Commentaires et diagnostics       IIS     Bureau à distance     Activé     Configuration de sécurité renforcée d'Internet E       Services de fichiers et d      Ethernet     10.10.255.253     ID de produit (Product ID)       Services de stratégie et     Gestion Azure Arc     Désactivé     Fuseau horaire                                                                                                    | DHCP                        | Para-feu Microsoft Dafandar                                                                                                    | Drivé - Artif                                         | Antivinic Microsoft Defender                                                                                                    |                                       |
| IIS     Bureau à distance     Activé     Configuration de sécurité renforcée d'Internet E       IIS     Association de cartes réseau     Désactivé     Fuseau horaire       Services de fichiers et d ▶     Ethernet     10.10.255.253     ID de produit (Product ID)       Services de stratégie et     Gestion Azure Arc     DéSactivé                                                                                                    | DNS                         | Gestion à distance                                                                                                    | Activé                                                | Commentaires et diagnostics                                                                                                    |                                       |
| IIS     Association de cartes réseau     Désactivé     Fuseau horaire       Services de fichiers et d     Ethernet     10.10.255.253     ID de produit (Product ID)       Services de stratégie et     Gestion Azure Arc     Dés tivé                                                                                                    | 9 0145                      | Bureau à distance                                                                                                    | Activé                                                | Configuration de sécurité renforcée d'Internet Explo                                                                                                    | re                                    |
| Services de fichiers et d      Ethernet     10.10.255.253     ID de produit (Product ID)       Services de stratégie et     Gestion Azure Arc     Dés tivé                                                                                                    | ) IIS                       | Association de cartes réseau                                                                                                    | Désactivé                                             | Fuseau horaire                                                                                                    |                                       |
| Services de stratégie et Gestion Azure Arc DéStivé                                                                                                    | Services de fichiers et d Þ | Ethernet                                                                                                    | 10.10.255.253                                         | ID de produit (Product ID)                                                                                                    |                                       |
|                                                                                                    |                             |                                                                                                    |                                                       |                                                                                                    |                                       |
| Version du système d'exploitation Microsoft Windows Server 2022 Standard Processeurs                                                                                                    |                             |                                                                                                    |                                                       |                                                                                                    |                                       |
| Informations sur le matériel BOCHS_BXPCMémoire installée (RAM)                                                                                                    |                             | Version du système d'exploitation                                                                                                    | Microsoft Windows Server 2022 Standard                | Processeurs                                                                                                    |                                       |
| <                                                                                                    |                             | Version du système d'exploitation<br>Informations sur le matériel                                                                                                    | Microsoft Windows Server 2022 Standard<br>BOCHS_BXPC  | Processeurs<br>Mémoire installée (RAM)                                                                                                    |                                       |
|                                                                                                    |                             | Version du système d'exploitation<br>Informations sur le matériel                                                                                                    | Microsoft Windows Server 2022 Standard<br>BOCHS_ BXPC | Processeurs<br>Mémoire installée (RAM)                                                                                                    | >                                     |
| ÉVÉNEMENTS<br>Tous les événements   428 au total TÀCH                                                                                                    |                             | Version du système d'exploitation<br>Informations sur le matériel                                                                                                    | Microsoft Windows Server 2022 Standard<br>BOCHS_ BXPC | Processeurs<br>Mémoire installée (RAM)<br>Former d'annue des la constant                                                                                                  | >                                     |
| ÉVÉNEMENTS<br>Tous les événements   428 au total TÀCH<br>Filtrer ♀ ♀ ⓐ ▼ ⓐ ▼                                                                                                    |                             | Version du système d'exploitation<br>Informations sur le matériel<br><<br>ÉVÉNEMENTS<br>Tous les événements   428 au total<br>Filtrer                                                         | Microsoft Windows Server 2022 Standard<br>BOCHS_BXPC  | Processeurs<br>Mémoire installée (RAM)<br>Forme d'anna data 1<br>TÀCHES                                                                                                   | ,<br>,<br>,                           |
| ÉVÉNEMENTS<br>Tous les événements   428 au total<br>Filtrer                                                                                                    |                             | Version du système d'exploitation<br>Informations sur le matériel<br><b>ÉVÉNEMENTS</b><br>Tous les événements   428 au total<br>Filtrer<br>Nom du serveur ID Grav                             | Microsoft Windows Server 2022 Standard<br>BOCHS_BXPC  | Processeurs<br>Mémoire installée (RAM)<br>TâcHES<br>Journal Date et heure<br>Activer Windows                                                                              | , , , , , , , , , , , , , , , , , , , |
| ÉVÉNEMENTS<br>Tous les événements   428 au total<br>Filtrer                                                                                                    |                             | Version du système d'exploitation<br>Informations sur le matériel<br><<br>ÉVÉNEMENTS<br>Tous les événements   428 au total<br>Filtrer<br>Nom du serveur ID Grav<br>WIN-QAJOLL8M8GB 6005 Avert | Microsoft Windows Server 2022 Standard<br>BOCHS_BXPC  | Processeurs<br>Mémoire installée (RAM)<br>TACHES<br>Journal Date et heure<br>Activer Windows<br>Accér Application, 15/03/2025 09:18;4                                     | •                                     |
| ÉVÉNEMENTS<br>Tous les événements   428 au total<br>Filtrer  P                                                                                                    |                             | Version du système d'exploitation<br>Informations sur le matériel                                                                                                    | Microsoft Windows Server 2022 Standard<br>BOCHS_ BXPC | Processeurs<br>Mémoire installée (RAM)<br>TÀCHES<br>Journal Date et heure<br>Activer Wind Ows<br>Acces Application, 15/03/2025 09:18:4<br>Wind Système 15/03/2025 09:17:5 | •                                     |

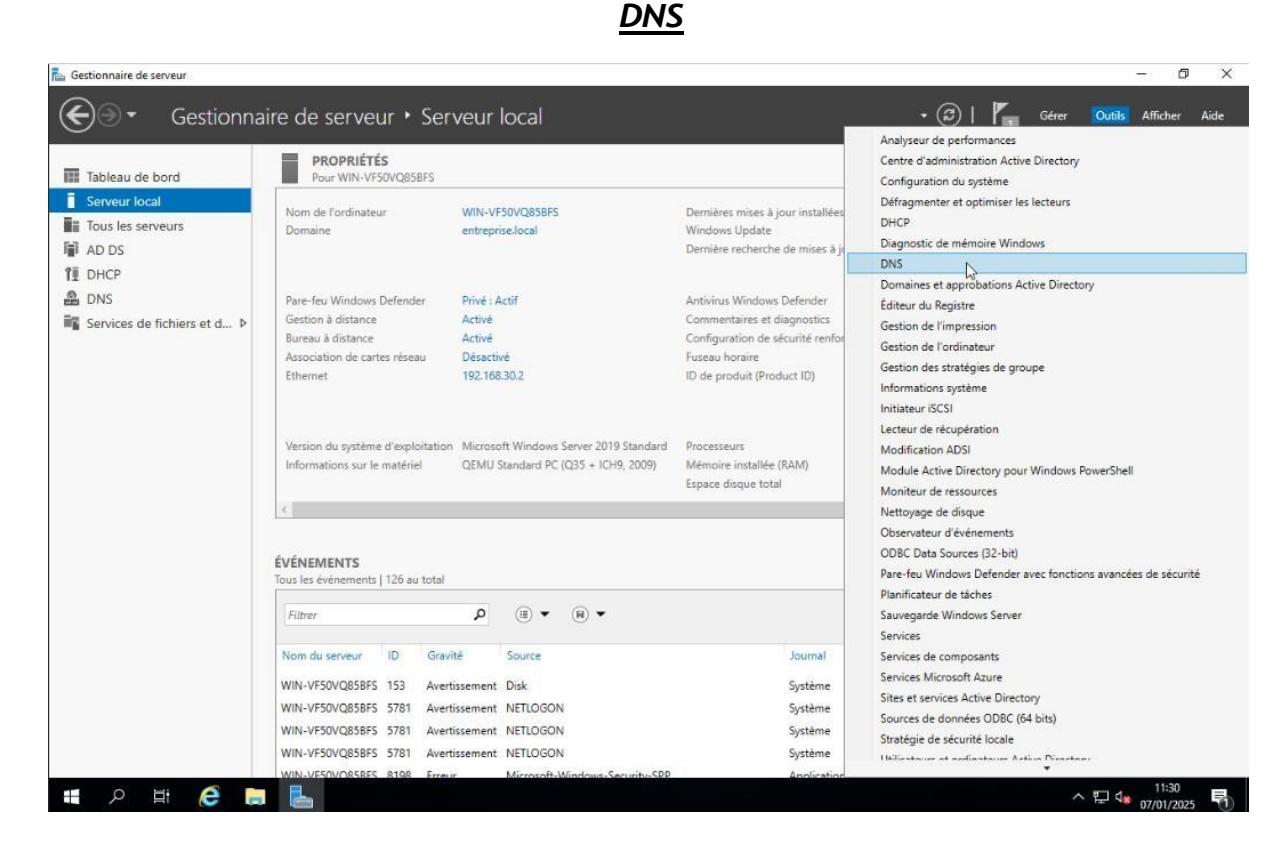

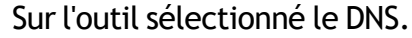

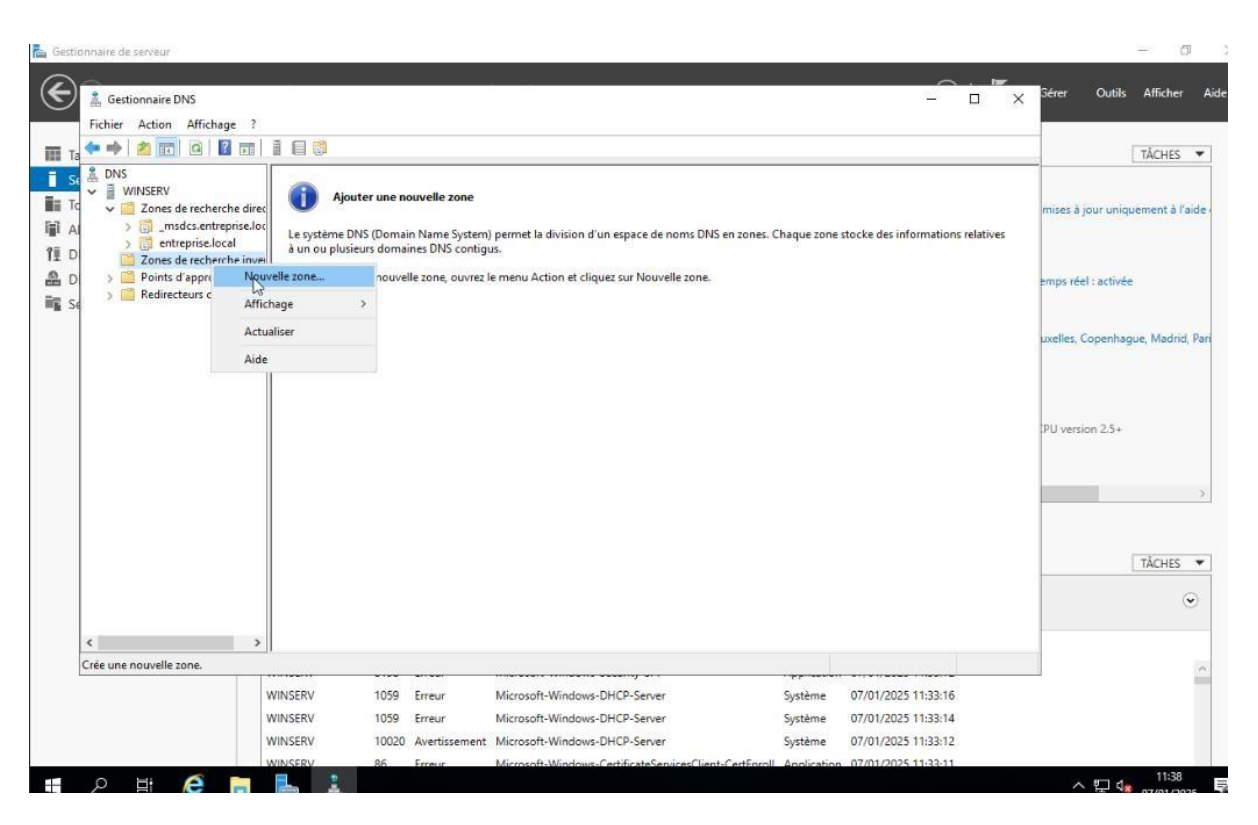

Clique droit sur la zone de recherche inversée, puis nouvelle zone.

| 1 | ype de zone                                                                                                    |
|---|----------------------------------------------------------------------------------------------------|
|   | Le serveur DNS prend en charge differents types de zones et de stockages.                                                                                          |
|   | Sélectionnez le type de zone que vous voulez créer :                                                                                                    |
|   | Zone principale                                                                                                    |
|   | Crée une copie d'une zone qui peut être mise à jour directement sur ce serveur.                                                                                    |
|   | ○ Zone secondaire                                                                                                    |
|   | Crée une copie de la zone qui existe sur un autre serveur. Cette option aide à                                                                                     |
|   | équilibrer la charge de travail des serveurs principaux et autorise la gestion de la<br>tolérance de papage                                                        |
|   | O Zone de stub                                                                                                    |
|   | Crée une copie d'une zone contenant uniquement des enregistrements Nom de                                                                                          |
|   | serveur (NS), Source de nom (SOA), et éventuellement des enregistrements « giu<br>Host (A) ». Un serveur contenant une zone de stub ne fait pas autorité pour cett |
|   | zone.                                                                                                    |
|   | Enregistrer la zone dans Active Directory (disponible uniquement si le serveur DNS                                                                                 |
|   | un contrôleur de domaine accessible en écriture)                                                                                                    |

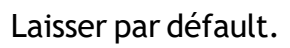

| Sistem Houselle Tolle                                                                                                    | ×                                                                                                    |
|----------------------------------------------------------------------------------------------------|----------------------------------------------------------------------------------------------------|
| Étendue de la zone de réplication de Active Directory<br>Vous pouvez sélectorner la façon dont les données DNS doivent être répliquées<br>sur votre réseau.                                                                                                    |                                                                                                    |
| Choisissez la façon dont les données de la zone doivent être répliquées :<br>Vers tous les serveurs DNS exécutés sur des contrôleurs de domaine dans cette<br>entreprise.local<br>Vers tous les serveurs DNS exécutés sur des contrôleurs de domaine dans ce<br>domaine : entreprise.local<br>Vers tous les contrôleurs de ce domaine (compatibilité avec Windows 2000) :<br>entreprise.local<br>Vers tous les contrôleurs de domaine spécifiés dans l'étendue de cette partition<br>d'annuare : | forêt :<br>on d'un espace de noms DNS en zones. Chaque zone stocke des informations relativ<br>st cliquez sur Nouvelle zone. |
|                                                                                                    |                                                                                                    |
| < Précédent Suivant > An                                                                                                    | nuler                                                                                                    |

| Accirtant Nouvelle 20                                  |                                                                                             | × .                                                                |
|--------------------------------------------------------|---------------------------------------------------------------------------------------------|--------------------------------------------------------------------|
| Nom de la zone de<br>Une zone de rec                   | e recherche inversée<br>cherche inversée traduit les adresses IP en noms DNS.               |                                                                    |
| Choisissez si vou<br>ou les adresses l<br>Zone de rech | us souhaitez créer une zone de recherche inversée pour les<br>IPv6.<br>nerche inversée IPv4 | on d'un espace de noms DNS en zones. Chaque zone stocke des inform |
| 🔿 Zone de rech                                         | herche inversée IPv6                                                                        | et cliquez sur Nouvelle zone.                                      |
|                                                        | < Précédent Suivant >                                                                       | Annuler                                                            |
| <                                                      | >                                                                                           |                                                                    |

|               | louvelle zone                                                                                                    |                                                                                                    |                                                                                                    | ×                                                                                |                                                                          |                                     |
|---------------|----------------------------------------------------------------------------------------------------|----------------------------------------------------------------------------------------------------|----------------------------------------------------------------------------------------------------|----------------------------------------------------------------------------------|--------------------------------------------------------------------------|-------------------------------------|
| Nom de<br>Une | la zone de rechero<br>zone de recherche inv                                                                                                    | <b>he inversée</b><br>versée traduit le                                                                             | s adresses IP en noms DNS.                                                                                                    | -                                                                                | État                                                                     | État DNSSEG                         |
|               | r identifier la zone de r<br>D réseau :<br>10 .50<br>ID réseau est la part<br>éseau dans son ordre<br>Si vous utilisez un zéro<br>xeemple, ID réseau 1<br>0. 10. in-addr. arpa.<br>Iom de la zone de rech<br>50. 10. in-addr. arps | echerche invers<br>–<br>e des adresses<br>normal (non inv<br>dans ITD réseau<br>0 crée la zone 1<br>nerche inversée | ée, entrez l'ID réseau ou le no<br>IP qui appartient à cette zone<br>ersé).<br>u, il va apparaître dans le nom<br>0.in-addr.arpa, l'ID réseau 10<br>t | m de la zone.<br>à Ac<br>à Ac<br>Entrez IID<br>de la zone. Par<br>0 crée la zone | tt En cours d'e<br>tt En cours d'e<br>tt En cours d'e<br>tt En cours d'e | Non signé<br>Non signé<br>Non signé |
|               |                                                                                                    |                                                                                                    | < precevent                                                                                                    | Annuer                                                                           |                                                                          |                                     |

Entrer l'adresse IP d'un VLAN

| Assistant Nouvelle zone                                                                                                    |                                                           |                                                               | ×                   |                                          |
|----------------------------------------------------------------------------------------------------|-----------------------------------------------------------|---------------------------------------------------------------|---------------------|------------------------------------------|
| Assistant Nouvene zone                                                                                                    |                                                           |                                                               | ^                   | S                                        |
| Mise à niveau dynamique<br>Vous pouvez spécifier que cette zone DNS<br>non sécurisées ou non dynamiques.                                                                 | accepte les mise                                          | s à jour sécurisée                                            | s,                  |                                          |
| Les mises à jour dynamiques permettent au die<br>manière dynamique leurs enregistrements de re<br>modification a lieu.<br>Sélectionnez le type de mises à jour dynamique | nt DNS d'enregist<br>ssources avec ur<br>s que vous souha | trer et de mettre a<br>n serveur DNS dè:<br>aitez autoriser : | i jour de<br>qu'une | on d'un espace de noms DNS en zones. Cha |
| N'autoriser que les mises à jour dynamiques<br>Active Directory)                                                                                                    | sécurisées (recor                                         | mmandé pour                                                   |                     | et cliquez sur Nouvelle zone.            |
| Cette option n'est disponible que pour les zo                                                                                                    | nes intégrées à                                           | Active Directory.                                             |                     |                                          |
| <ul> <li>Autoriser à la fois les mises à jours dynamiqu<br/>Les mises à jour dynamiques d'enregistreme<br/>n'importe quel client.</li> </ul>                             | es sécurisées et<br>nt de ressources                      | non sécurisées<br>sont acceptées à                            | partir de           |                                          |
| Cette option peut mettre en danger la<br>risquent d'âtre accentéer à partir d'a                                                                                          | sécurité de vos                                           | données car les r                                             | nises à jour        |                                          |
| Ne pas autoriser les mises à tour dynamiques                                                                                                    | ie source non op                                          | prouvee.                                                      |                     |                                          |
| Les mises à jour dynamiques des enregistrer<br>cette zone. Vous devez mettre à jour ces en                                                                               | nents de ressour<br>registrements ma                      | ces ne sont pas a<br>anuellement.                             | cceptées par        |                                          |
|                                                                                                    | < Précédent                                               | Suivant >                                                     | Annuler             | -                                        |
|                                                                                                    | 1                                                         |                                                               |                     |                                          |
|                                                                                                    |                                                           |                                                               |                     |                                          |
|                                                                                                    |                                                           |                                                               |                     |                                          |
|                                                                                                    |                                                           |                                                               |                     |                                          |
|                                                                                                    |                                                           |                                                               |                     |                                          |
|                                                                                                    |                                                           |                                                               |                     |                                          |
|                                                                                                    |                                                           |                                                               |                     |                                          |
|                                                                                                    |                                                           |                                                               |                     |                                          |

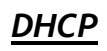

| i con                          | Francisco de la composición de la composición de la composicinda composición de la composición de la composición de la c | Fields:                                                               | 1202 0282                               | 1              |
|--------------------------------|----------------------------------------------------------------------------------------------------|-----------------------------------------------------------------------|-----------------------------------------|----------------|
| HCP<br>win-gai0ll8m8gb.m2l.lan | Contenu du serveur DHCP                                                                                                    | Etat                                                                  | Description                             | Actions        |
| 1Pv4                           | Options de serveur<br>Étendue [10.40.0.0] VLAN40-Utilisat                                                                                                    | teursC ** Actif **                                                    |                                         | IPv4           |
| Options de serveur             | Assistant Nouvelle étendue                                                                                                    |                                                                       |                                         | Autres actions |
| Stratégies In Filtres          |                                                                                                    |                                                                       |                                         |                |
|                                | Nom de l'étendue<br>Vous devez fournir un nom pour ide                                                                                                    | entifier l'étendue. Vous avez aus                                     | ssi la possibilité de                   |                |
| DV91 💽                         | fournir une description.                                                                                                    |                                                                       | 74                                      |                |
|                                |                                                                                                    |                                                                       | 1                                       |                |
|                                | Tapez un nom et une description po<br>d'identifier rapidement la manière do                                                                                                    | our cette étendue. Ces informati<br>ont cette étendue est utilisée da | ions vous permettront<br>ans le réseau. |                |
|                                | WI ANDO Shorks                                                                                                    | no                                                                    |                                         |                |
|                                | Nom : VLAN2U-Stockag                                                                                                    | geEtSauvegardes                                                       |                                         |                |
|                                | Description :                                                                                                    |                                                                       |                                         |                |
|                                | hr                                                                                                    |                                                                       |                                         |                |
|                                |                                                                                                    |                                                                       |                                         |                |
|                                |                                                                                                    |                                                                       |                                         |                |
|                                |                                                                                                    |                                                                       |                                         |                |
|                                |                                                                                                    |                                                                       |                                         |                |
|                                |                                                                                                    |                                                                       |                                         |                |
|                                |                                                                                                    |                                                                       |                                         |                |
|                                |                                                                                                    |                                                                       |                                         |                |
|                                |                                                                                                    | < Précédent                                                           | Suivant > Annuler                       |                |
|                                |                                                                                                    | < Précédent                                                           | Suivant > Annuler                       |                |
|                                |                                                                                                    | < Précédent                                                           | Suivant > Annuler                       |                |
|                                |                                                                                                    | < Précédent                                                           | Suivant > Annuler                       | Mindows        |
|                                |                                                                                                    | < Précédent                                                           | Suivant > Annuler<br>Activer            | Windows        |

| 몇 DHCP                                                                                                    |                                                                                                    |                                     |                            | – 0 ×                                              |
|----------------------------------------------------------------------------------------------------|----------------------------------------------------------------------------------------------------|-------------------------------------|----------------------------|----------------------------------------------------|
| Fichier Action Affichage ?                                                                                                    | ] @                                                                                                    |                                     |                            |                                                    |
| <sup>1</sup> DHCP <sup>2</sup> win-qaj0l8m8gb.m2l.lan <sup>2</sup> <sup>1</sup> IPv4 <sup>1</sup> Options de serveur <sup>2</sup> <sup>1</sup> Étendue [10.40.0.0] VLAN40-Util | Contenu du serveur DHCP<br>Options de serveur<br>Étendue [10.40.0.0] VLAN40-UtilisateursC<br>Assistant Nouvelle étendue | État<br>. ** Actif **               | Description                | Actions<br>IPv4 A<br>Autres actions                |
| j⊇ Stratégies<br>> ĝ Filtres<br>> ∰ IPv6                                                                                                    | Plage d'adresses IP<br>Vous définissez la plage d'adresses en ider<br>- Paramètres de configuration pour serveur DI     | tifiant un jeu d'adresses   <br>HCP | P consécutives.            |                                                    |
|                                                                                                    | Entrez la plage d'adresses que l'étendue pe<br>Adresse IP de<br>début :<br>Adresse IP de fin : 10 , 20 , 255 , 1        | ut distribuer.<br>1<br>00           |                            |                                                    |
|                                                                                                    | Paramètres de configuration qui se propager<br>Longueur : 16 ÷<br>Masque de 255 , 255 , 0 , sous-réseau :               | t au client DHCP.                   |                            |                                                    |
|                                                                                                    |                                                                                                    | < Précédent Si                      | uivant > Annuler           |                                                    |
| < >>                                                                                                    | <                                                                                                    |                                     | Active<br>Accéde<br>Windov | er Windows<br>z aux paramètres pour activer<br>vs. |
| P Tapez ici pour effectuer u                                                                                                    | ine recherche 🛛 🗮 📄 🛃                                                                                                   | 2 🖻                                 | 💣 🧎 🚥                      | ヘ 4 <sub>∞</sub> 貯 12:03 □                         |

| 👰 DHCP                                                                          |                                                                                                    |                                                          |                                    | – ō ×                                    |
|---------------------------------------------------------------------------------|----------------------------------------------------------------------------------------------------|----------------------------------------------------------|------------------------------------|------------------------------------------|
| Fichier Action Affichage ?                                                      |                                                                                                    |                                                          |                                    |                                          |
|                                                                                 | ] @                                                                                                    |                                                          |                                    |                                          |
| ✓ DHCP<br>✓  iii win-gaj0ll8m8gb.m2l.lan                                        | Contenu du serveur DHCP                                                                                                    | Etat                                                     | Description                        | Actions                                  |
| ✓ 10/14                                                                         | Étendue [10.40.0.0] VLAN40-UtilisateursC.                                                                                        | ** Actif **                                              |                                    | Autres actions                           |
| <ul> <li>Dptions de serveur</li> <li>Étendue [10.40.0.0] VLAN40-Util</li> </ul> | Assistant Nouvelle étendue                                                                                                    |                                                          |                                    |                                          |
| Stratégies                                                                      | Aiout d'exclusions et de retard                                                                                                  |                                                          | aller.                             |                                          |
| > 🛃 IPv6                                                                        | Les exclusions sont des adresses ou une p<br>par le serveur. Un retard est la durée pend<br>transmission d'un message DHCPOFFER. | plage d'adresses qui ne s<br>lant laquelle le serveur re | sont pas distribuées<br>tardera la |                                          |
|                                                                                 | Entrez la plage d'adresses IP que vous vo<br>adresse unique, entrez uniquement une ac                                            | ulez exclure. Si vous vou<br>tresse IP de début.         | ulez exclure une                   |                                          |
|                                                                                 | Adresse IP de début : Adresse IP de fi                                                                                           | in :                                                     | 1                                  |                                          |
|                                                                                 | Plage d'adresses exclue :                                                                                                    | - Change                                                 |                                    |                                          |
|                                                                                 |                                                                                                    | Supprimer                                                |                                    |                                          |
|                                                                                 | 5                                                                                                    | Retard du so                                             | us-réseau en                       |                                          |
|                                                                                 | 43                                                                                                    | millisecondes                                            |                                    |                                          |
|                                                                                 |                                                                                                    | 1 0                                                      | <u> </u>                           |                                          |
|                                                                                 |                                                                                                    |                                                          |                                    |                                          |
|                                                                                 |                                                                                                    |                                                          |                                    |                                          |
|                                                                                 |                                                                                                    | C Defections                                             | Comment 2                          |                                          |
|                                                                                 |                                                                                                    | < Frededenic                                             | Suivani > Annuer                   |                                          |
|                                                                                 |                                                                                                    |                                                          |                                    |                                          |
|                                                                                 |                                                                                                    |                                                          | Activo                             | Windows                                  |
|                                                                                 |                                                                                                    |                                                          | Accédez                            | aux paramètres pour activer              |
| < >                                                                             | <                                                                                                    |                                                          | Window                             | 5. >                                     |
|                                                                                 |                                                                                                    |                                                          |                                    |                                          |
| P Tapez ici pour effectuer u                                                    | ine recherche 🛱 🧮 📑                                                                                                    | s 😢 📼                                                    | 📽 🧎 💷                              | ∧ 4 <sub>8</sub> ₽ 12:04<br>05/02/2025 ₽ |
|                                                                                 |                                                                                                    |                                                          |                                    |                                          |

Laisser vide.

| DHCP                                                                                                    | Contenu du serveur DHCP                                                                                                    | État                                                                                                    | Description                                                                                                 | Actions                                            |
|----------------------------------------------------------------------------------------------------|----------------------------------------------------------------------------------------------------|----------------------------------------------------------------------------------------------------|----------------------------------------------------------------------------------------------------|----------------------------------------------------|
| <ul> <li>IPv4</li> <li>Options de serveur</li> <li>Étendue [10.40.0.0] VLAN40-Util</li> <li>Stratégies</li> <li>IPv6</li> </ul> | Control de serveur     Étendue [10.40.0.] VLAN40-Utilisa     Assistant Nouvelle étendue     Durée du bail     La durée du bail spécifie la durée p     IP de cette étendue.                                                                                                    | teursC ** Actif **<br>pendant laquelle un client peut                                                                                                    | utiliser une adresse                                                                                        | Autres actions                                     |
|                                                                                                    | La durée du bail doit théoriquemen<br>l'ordinateur est connecté au même<br>constitué essentiellement par des<br>distance, des durées de bail plus o<br>d'ordinateurs de bureau ayant des<br>sont plus appropriées.<br>Définisez la durée des baux d'éte<br>Limitée à :<br>Jours : Heures : Minutes :<br>Des Des Des Des Des Des Des Des Des Des | t être égale au temps moyen du<br>réseau physique. Pour les rése<br>ordinateurs portables ou des cl<br>sourtes peuvent être utiles.<br>aux stables qui sont constitués<br>emplacements fixes, des durée<br>ndue lonsqu'ils sont distribués p | rant lequel<br>aux mobiles<br>lents d'accès à<br>principalement<br>s de bail plus longues<br>ar ce serveur. |                                                    |
| < >>                                                                                                    | <                                                                                                    | < Précédent                                                                                                    | Suivant > Annuler<br>Active<br>Accéde<br>Window                                                             | er Windows<br>z aux paramètres pour activer<br>vs. |

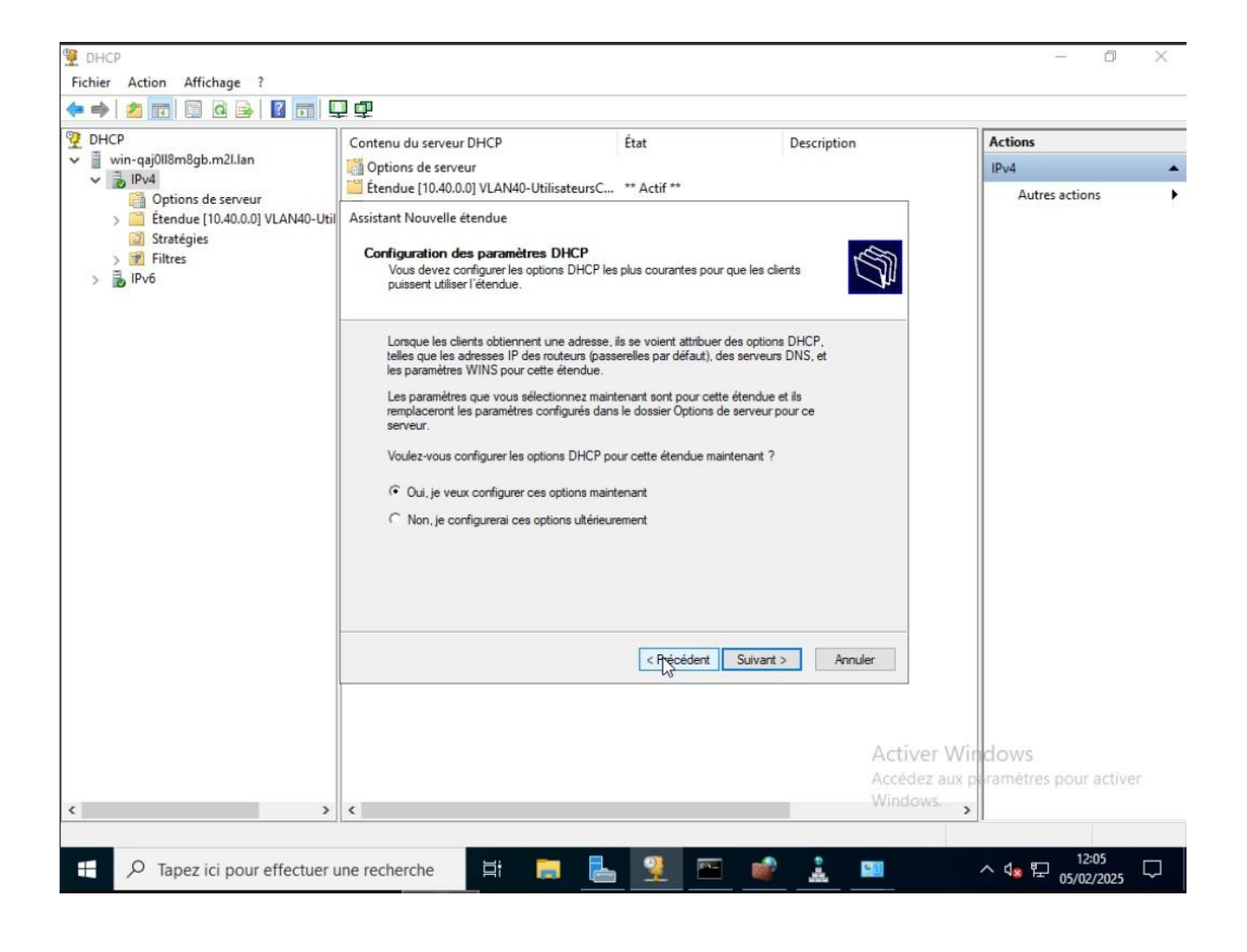

| 👮 DHCP                                                                  |                                                                                                    |                                     |                                             | - 0 ×                                            |
|-------------------------------------------------------------------------|----------------------------------------------------------------------------------------------------|-------------------------------------|---------------------------------------------|--------------------------------------------------|
| Fichier Action Affichage ?                                              | ] -51                                                                                                    |                                     |                                             |                                                  |
| Image: Win-qaj0ll8m8gb.m2l.lan           Image: Win-qaj0ll8m8gb.m2l.lan | Contenu du serveur DHCP<br>Options de serveur<br>Étendue [10.40.0.0] VLAN40-UtilisateursC.                                                          | État<br>** Actif **                 | Description                                 | Actions<br>IPv4                                  |
| <ul> <li>iiiiiiiiiiiiiiiiiiiiiiiiiiiiiiii</li></ul>                     | Assistant Nouvelle étendue<br><b>Routeur (passerelle par défaut)</b><br>Vous pouvez spécifier les routeurs, ou les<br>distribués par cette étendue. | passerelles par défaut, qui doive   | ent être                                    |                                                  |
| 6                                                                       | Pour ajouter une adresse IP pour qu'un rou<br>entre l'adresse ci-dessous.<br>Adresse IP :<br>10.20.255.254<br>10.20.255.254<br>Monter<br>Descendre  | uteur soit utilisé par les clients. |                                             |                                                  |
| ٢                                                                       | <                                                                                                    | < Précédent Suivar                  | t > Annuler<br>Active<br>Accédez<br>Windows | r Windows<br>aux paramètres pour activer<br>5. → |
| P Tapez ici pour effectuer u                                            | ine recherche                                                                                                    | <u> </u>                            | 2 📖                                         | ^ <b>4</b> <sub>8</sub> ₽ <sup>12:05</sup> ₽     |

| DHCP                                |                                                                            |                                 |                       | - 0 ×                 |
|-------------------------------------|----------------------------------------------------------------------------|---------------------------------|-----------------------|-----------------------|
| Fichier Action Affichage ?          |                                                                            |                                 |                       |                       |
| 🗢 🔿 🙍 📷 🖾 🧟 🕞 🛛                     | ] 🖸                                                                        |                                 |                       |                       |
| 9 DHCP                              | Contenu du serveur DHCP                                                    | État                            | Description           | Actions               |
| vin-qaj0ll8m8gb.m2l.lan             | Options de serveur                                                         |                                 |                       | IPv4                  |
| Dotions de serveur                  | Étendue [10.40.0.0] VLAN40-UtilisateursC                                   | ** Actif **                     |                       | Autres actions        |
| > 🧮 Étendue [10.40.0.0] VLAN40-Util | Assistant Nouvelle étendue                                                 |                                 |                       |                       |
| Stratégies 6                        | Nom de domaine et serveurs DNS                                             |                                 | all a                 |                       |
| > 🛃 IPv6                            | DNS (Domain Name System) mappe et tra<br>clients sur le réseau.            | aduit les noms de domaines uti  | tilisés par les       |                       |
|                                     | Vous pouvez spécifier le domaine parent à utili<br>résolution de noms DNS. | ser par les ordinateurs clients | sur le réseau pour la |                       |
|                                     | Domaine parent : M2L.lan                                                   |                                 |                       |                       |
|                                     | Pour configurer les clients d'étendue pour qu'il                           | e utilizant las caruaure DNS e  | ur la réseau entrez   |                       |
|                                     | les adresses IP pour ces serveurs.                                         |                                 |                       |                       |
|                                     | Nom du serveur :                                                           | Adresse IP :                    |                       |                       |
|                                     | L                                                                          |                                 | Ajouter               |                       |
|                                     | Résoudre                                                                   | 10.10.255.253                   | Supprimer             |                       |
|                                     |                                                                            |                                 | Monter                |                       |
|                                     |                                                                            |                                 | Descendre             |                       |
|                                     |                                                                            |                                 |                       |                       |
|                                     |                                                                            |                                 |                       |                       |
|                                     |                                                                            | < Précédent Suiv                | vant > Annuler        |                       |
|                                     |                                                                            | 5                               |                       |                       |
|                                     |                                                                            |                                 |                       |                       |
|                                     |                                                                            |                                 | A sti                 |                       |
|                                     |                                                                            |                                 | Activ                 | er vundows            |
|                                     |                                                                            |                                 | Winde                 | ws                    |
| < >>                                | <                                                                          |                                 |                       | >                     |
|                                     |                                                                            | 0                               |                       | 12:05                 |
| De Tapez ici pour effectuer u       | ine recherche                                                              | b 🎽 💾 📕                         | 🛒 🚠 🛄                 | ^ <1 및 문 05/02/2025 ↓ |
|                                     |                                                                            |                                 |                       |                       |

| DHCP                                                             |                                                                                                    |                                                                                                    |                                                                   | – 0 ×                                                      |
|------------------------------------------------------------------|----------------------------------------------------------------------------------------------------|----------------------------------------------------------------------------------------------------|-------------------------------------------------------------------|------------------------------------------------------------|
| Fichier Action Affichage ?                                       |                                                                                                    |                                                                                                    |                                                                   |                                                            |
|                                                                  | Contenu du serveur DHCP<br>Dptions de serveur<br>Étendue [10.40.0.0] VLAN40-UtilisateursC<br>Assistant Nouvelle étendue<br>Serveurs WINS<br>Les ordinateurs fonctionnant avec Windows                                                                                       | État<br>** Actif **<br>s peuvent utiliser les serveurs V                                                                                                    | Description                                                       | Actions<br>IPv4 Autres actions                             |
|                                                                  | convertir les noms NetBIOS d'ordinateurs er<br>Entrer les adresses IP ici permet aux clients<br>diffusion pour s'enregistrer et résoudre les no<br>Nom du serveur :<br>Résoudre<br>Pour modifier ce comportement pour les clien<br>de nœud WINS/NBT, dans les options de l' | Nadresses IP.<br>Windows d'interroger WINS av<br>Maresse IP :<br>Adresse IP :<br>Interview of the second second sec | vant d'utiliser la<br>Ajouter<br>Supprimer<br>Monter<br>Descendre |                                                            |
| <ul> <li>✓ &gt;</li> <li>✓ Tapez ici pour effectuer u</li> </ul> | <ul> <li>une recherche</li> </ul>                                                                                                    | < Précédent Suivan                                                                                                    | t> Annuler<br>Act<br>Acc<br>Win                                   | tiver Windows<br>édez aux paramètres pour activer<br>dows. |

Assistant Nouvelle étendue

#### Activer l'étendue

Les clients ne peuvent obtenir des baux d'adresses que si une étendue est activée.

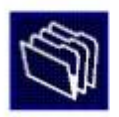

Annuler

Voulez-vous activer cette étendue maintenant ?

- Oui, je veux activer cette étendue maintenant
  - C Non, j'activerai cette étendue ultérieurement

< Précédent Suivant >

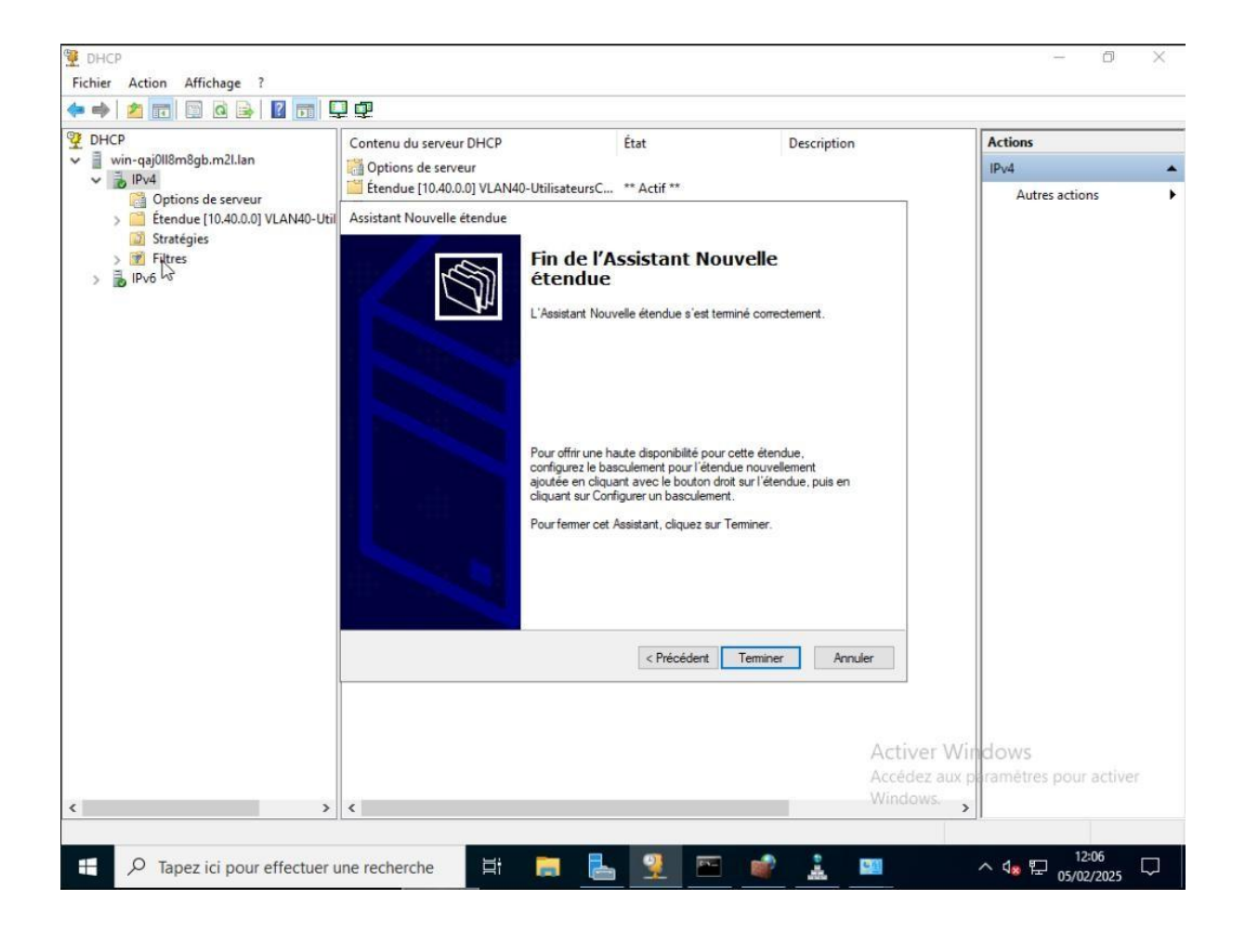

#### Compte utilisateur

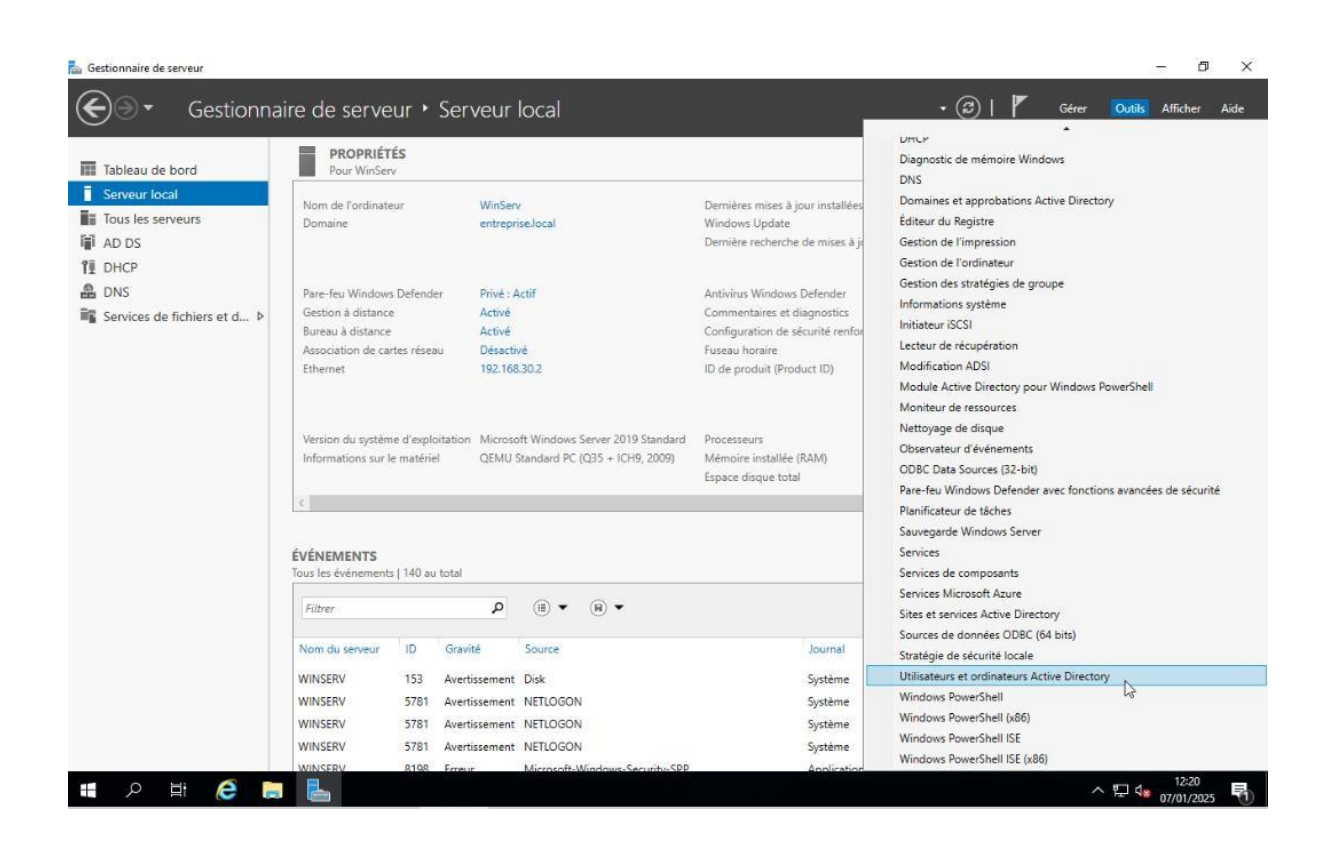

| eurs et ordinateurs Active Directory                                                                                                    | <u> </u>                                                                                                    | D X   |
|----------------------------------------------------------------------------------------------------|----------------------------------------------------------------------------------------------------|-------|
| 1 📰 🐇 🗊 🗙 🗐 🗟 🕞 🛛 🖽 🗏 🗽 🧊 🍞                                                                                                    | ' 🗾 🗽                                                                                                    |       |
| urs et ordinateurs Active<br>Nom Type<br>Administrat Groupe de séc<br>Délégation de contrôle<br>Rechercher<br>Changer de domaine<br>Changer de contrôleur de domaine<br>Augmenter le niveau fonctionnel du domaine<br>Maîtres d'opérations | Description<br>Administrateurs désigné<br>Administrateurs désigné<br>Fous les contrôleurs de<br>.es membres de ce grou<br>.es membres de ce grou<br>.es membres de ce grou<br>.es membres de ce grou<br>.es clients DNS qui sont | Â     |
| Nouveau ><br>Toutes les tâches >                                                                                                    | Ordinateur<br>Contact                                                                                                    |       |
| Actualiser<br>Propriétés                                                                                                    | Groupe<br>InetOrgPerson<br>msDS-ShadowPrincipalContainer                                                                                                    |       |
| Aide                                                                                                    | msImaging-PSPs<br>Alias de file d'attente MSMQ                                                                                                    |       |
| Proprietaires Groupe de séc  Protected Us Groupe de séc  Groupe de séc  Utilisateurs Groupe de séc  Utilisateurs Groupe de séc  Utilisateurs Groupe de séc                                                                                 | Unité d'organisption<br>Imprimante<br>Utilisateur<br>Dossier partagé                                                                                                    |       |
| vel objet                                                                                                    | Nonuror III                                                                                                    | Lanua |

| F N | louvel objet - Utilisat | teure Active Di<br>teur | indani                                   | ×          | ]   | _ | [ | × |
|-----|-------------------------|-------------------------|------------------------------------------|------------|-----|---|---|---|
|     | 🤱 Créer dans            | : M2L.lan/Utili         | sateur                                   |            | ion |   |   |   |
| ~   | Prénom :                | Pierre                  | Initiales :                              |            |     |   |   |   |
|     | Nom :<br>Nom complet :  | Dubois<br>Pierre Dubois |                                          |            |     |   |   |   |
|     | Nom d'ouverture de s    | ession de l'utilis      | ateur :                                  |            |     |   |   |   |
|     | Nom d'ouverture de s    | session de l'utilis     | @M2LJan<br>ateur (antérieur à Windows 20 | ~<br>00) : |     |   |   |   |
|     | M2L\                    |                         | p,dubois                                 |            |     |   |   |   |
|     |                         |                         | < Précédent Suivant >                    | Annuler    |     |   |   |   |
|     |                         |                         |                                          |            | _   |   |   |   |
|     |                         |                         |                                          |            |     |   |   |   |
| ۲   |                         | >                       |                                          |            |     |   |   |   |

| Créer dans : M2L                                       | .lan/Utilisateur         |                  |         |
|--------------------------------------------------------|--------------------------|------------------|---------|
| Mot de passe :                                         | •••••                    |                  |         |
| Confirmer le mot de passe :                            | •••••                    |                  |         |
| L'utilisateur doit changer le                          | mot de passe à la procha | ine ouverture de | session |
| 🗌 i ùtilisateur ne neut nas ch                         | anger de mot de passe    |                  |         |
| - consects the pear has on                             |                          |                  |         |
| Le mot de passe n'expire ju                            | amais                    |                  |         |
| Le mot de passe n'expire ju<br>Le compte est desactivé | amais                    |                  |         |
| Le mot de passe n'expire j.                            | amais                    |                  |         |
| Le mot de passe n'expire ju                            | amais                    |                  |         |

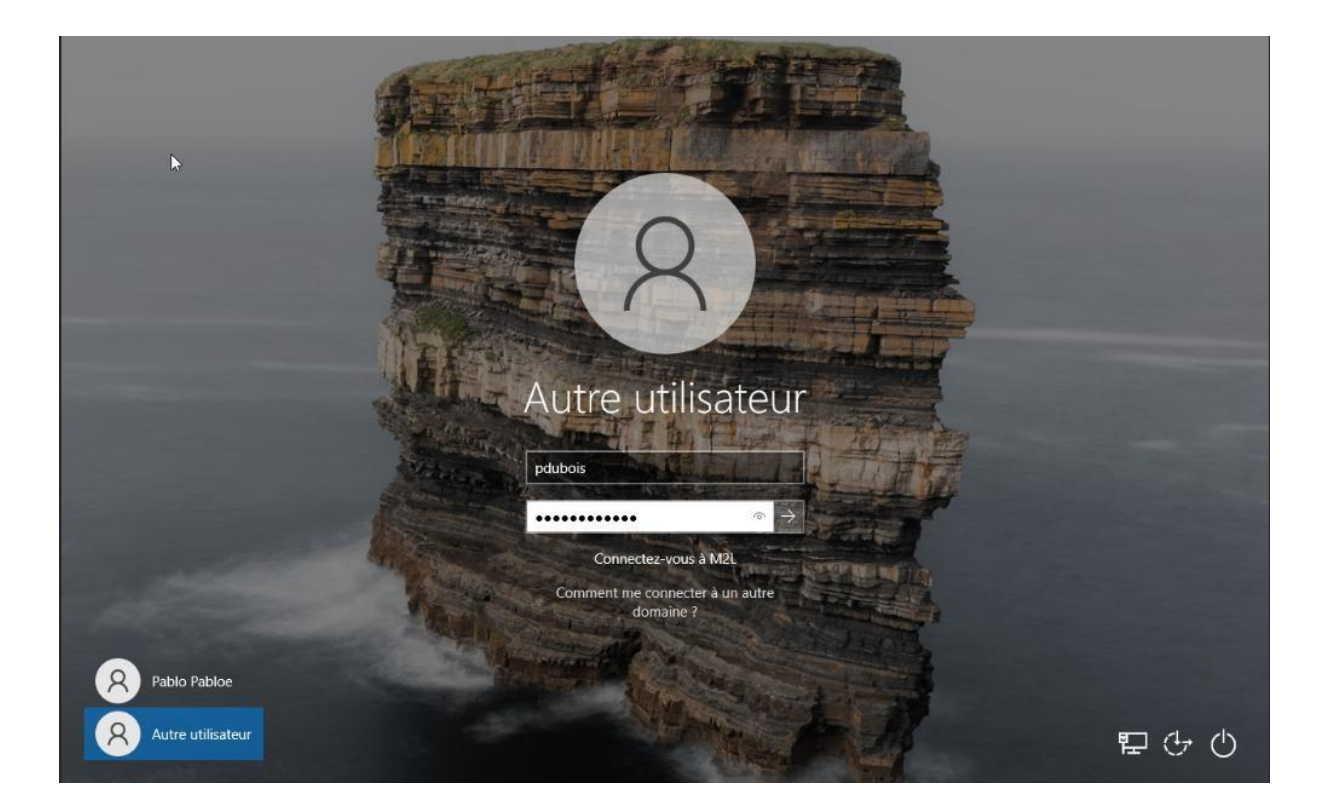

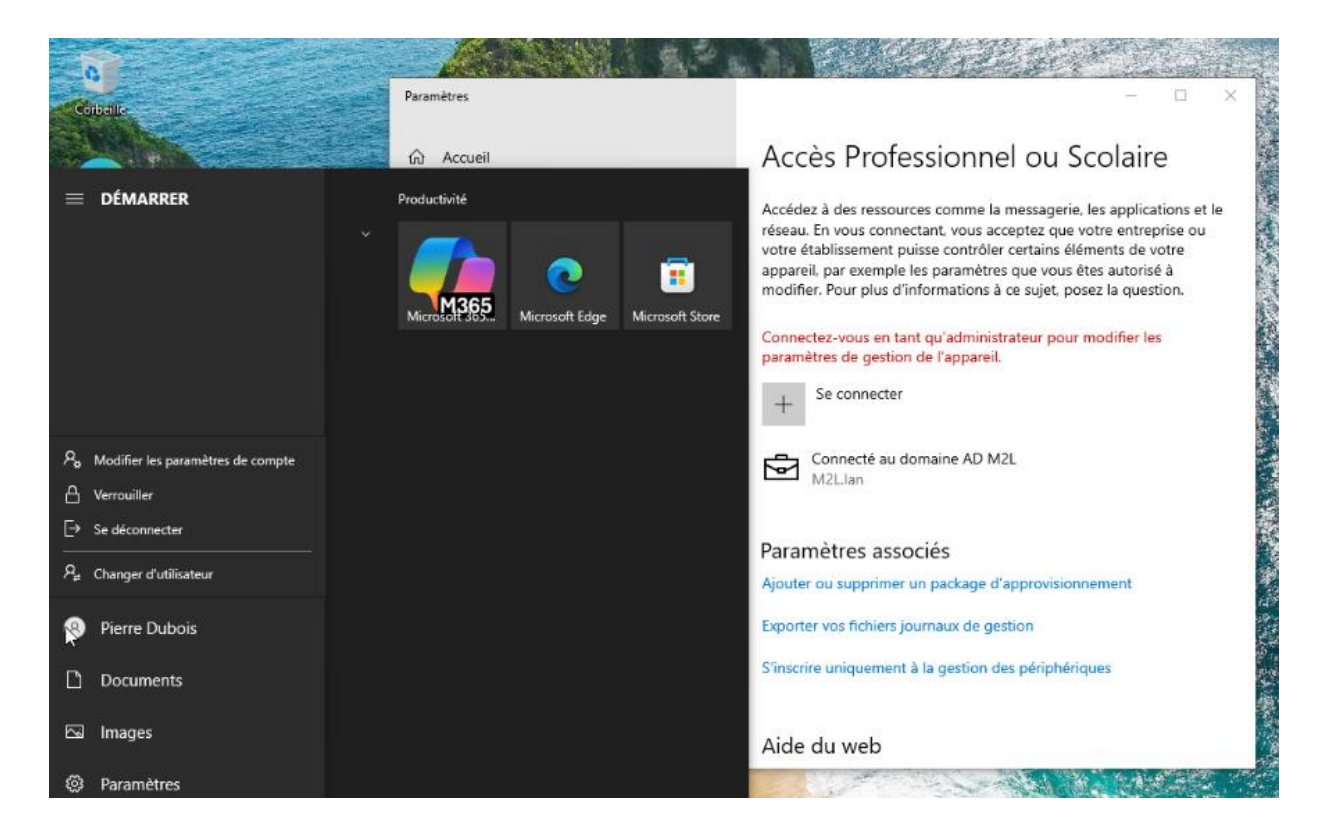